## GoodLinker企業雲端戰情室

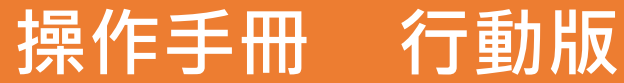

Update 2023.02.03

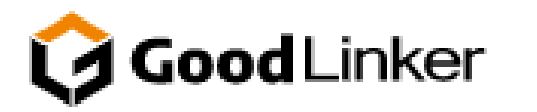

V 3.2.8

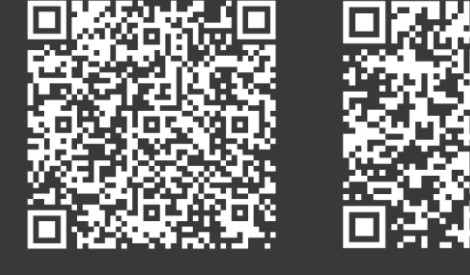

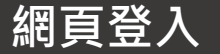

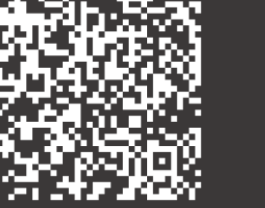

**IOS**下載

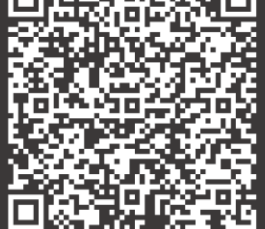

Android下載

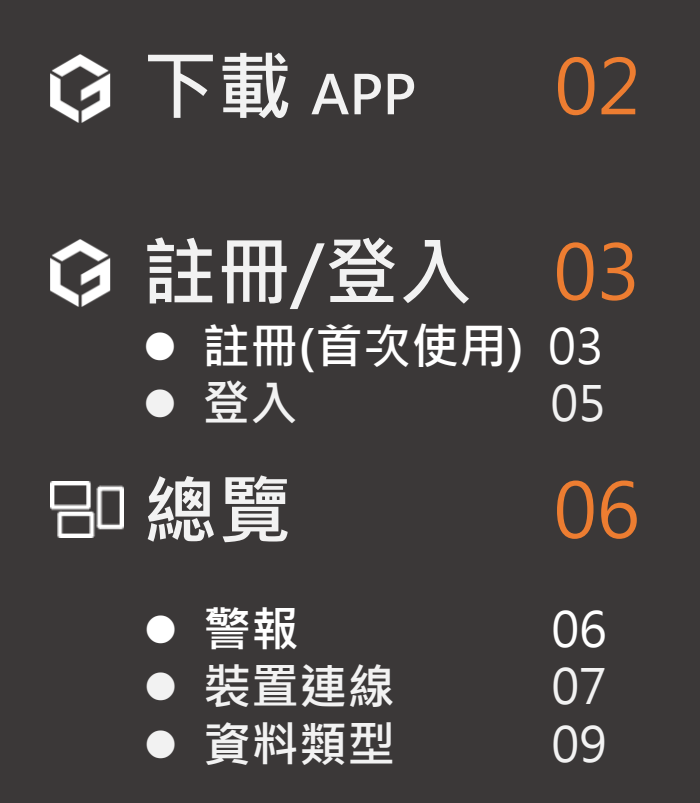

## ♣ 設定

## 基本資料 21 推播通知 22 密碼變更 22 教學引導 23 刪除帳號 24 LESI管理 26 子帳號管理 27

21

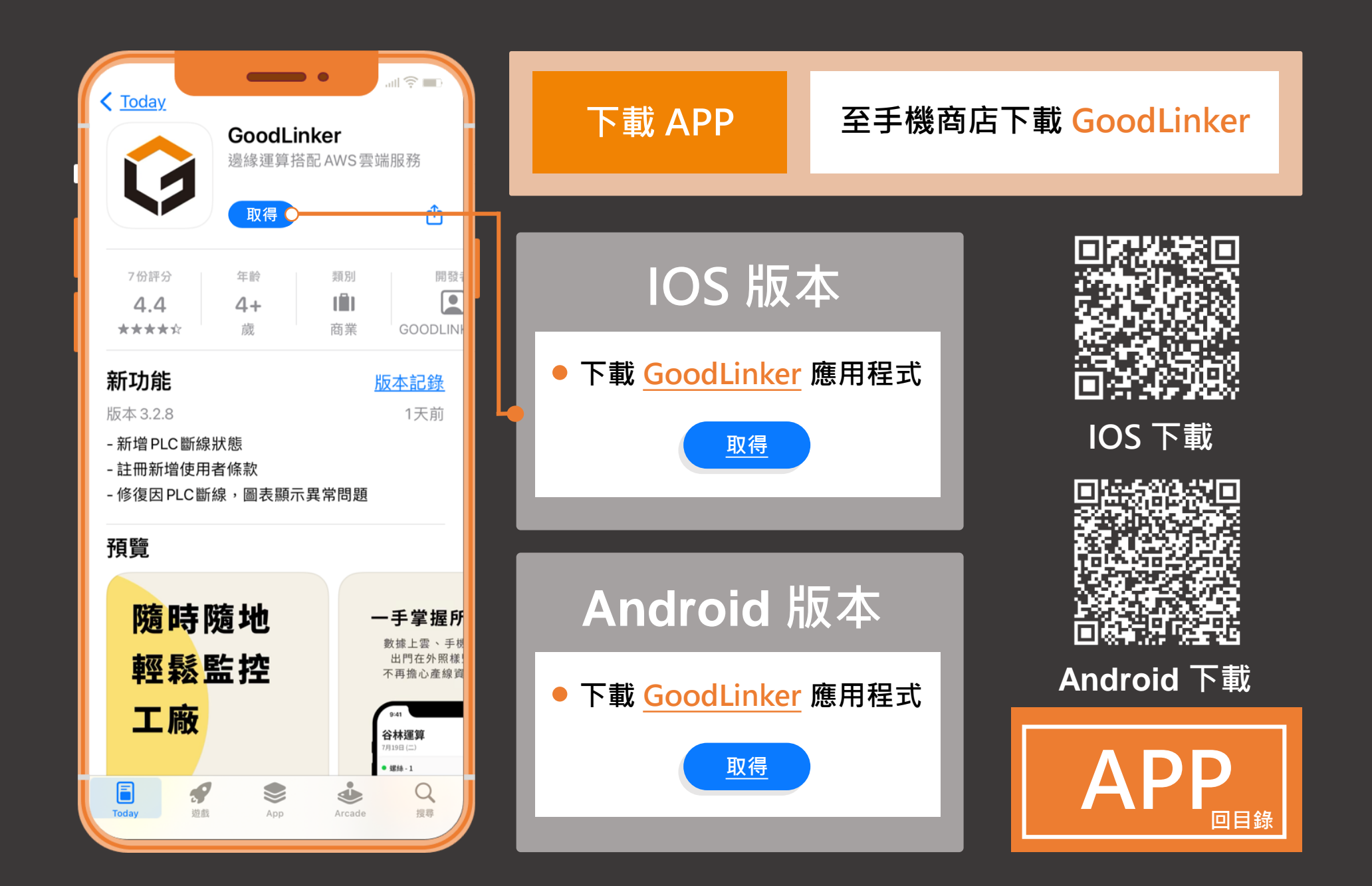

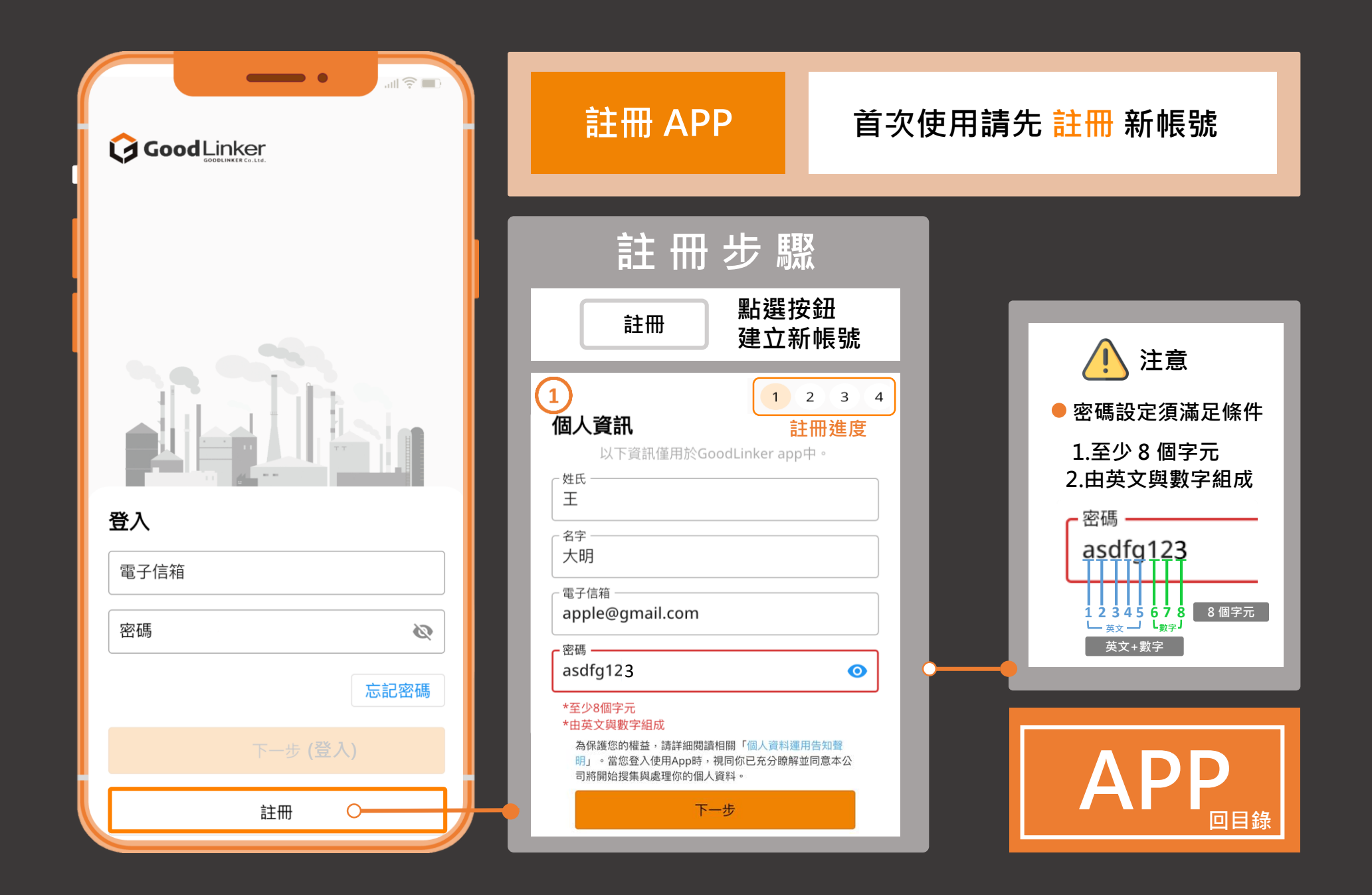

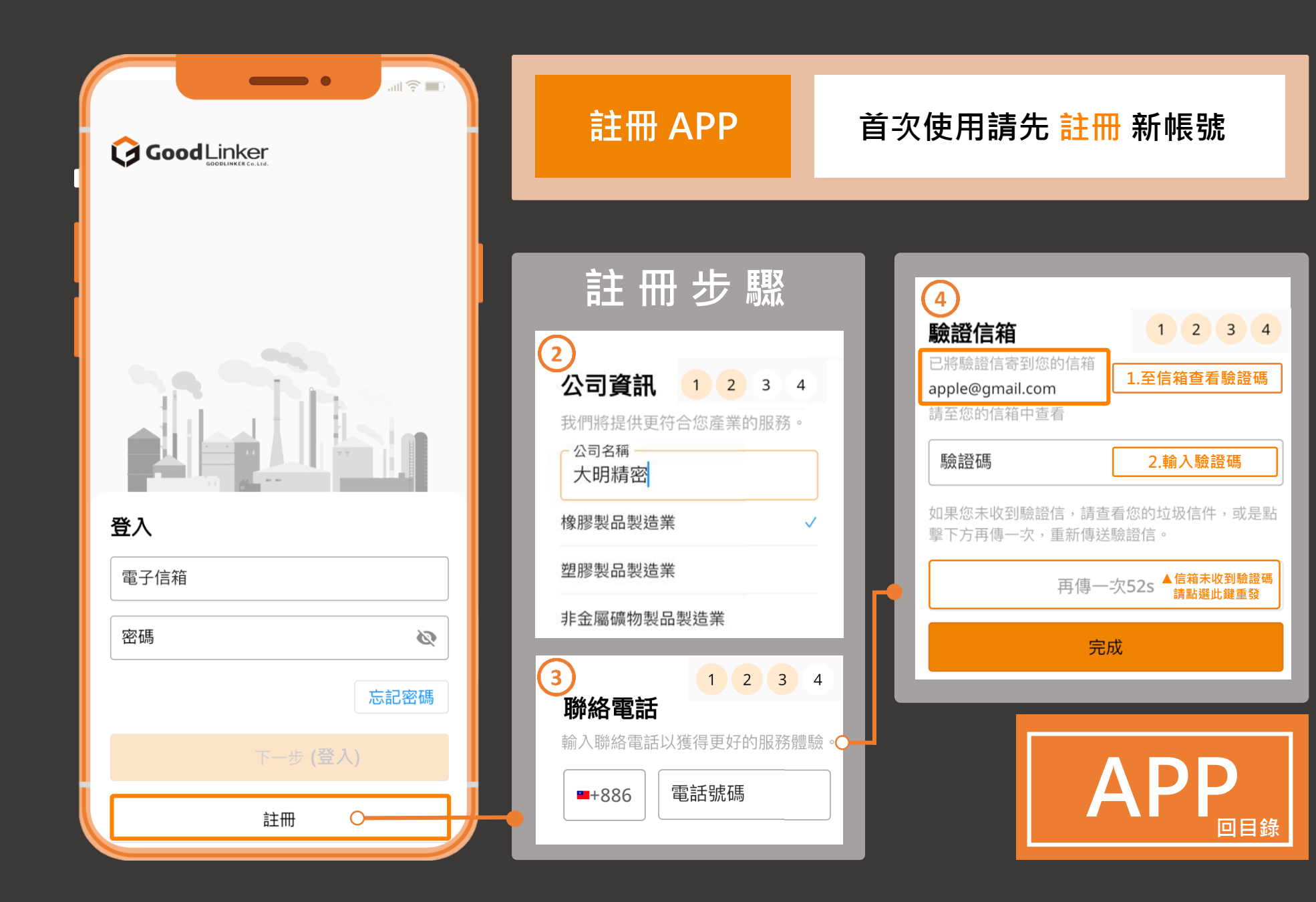

Δ

| 登入 APP                                                            | 登入 GoodLinker 帳號 |
|-------------------------------------------------------------------|------------------|
| 登入步<br>① 填寫 郵件地址<br>電子信箱<br>② 填寫 密碼(Pas<br>密碼<br>③ 填妥後點選 下<br>下一步 | にmail)<br>sword) |

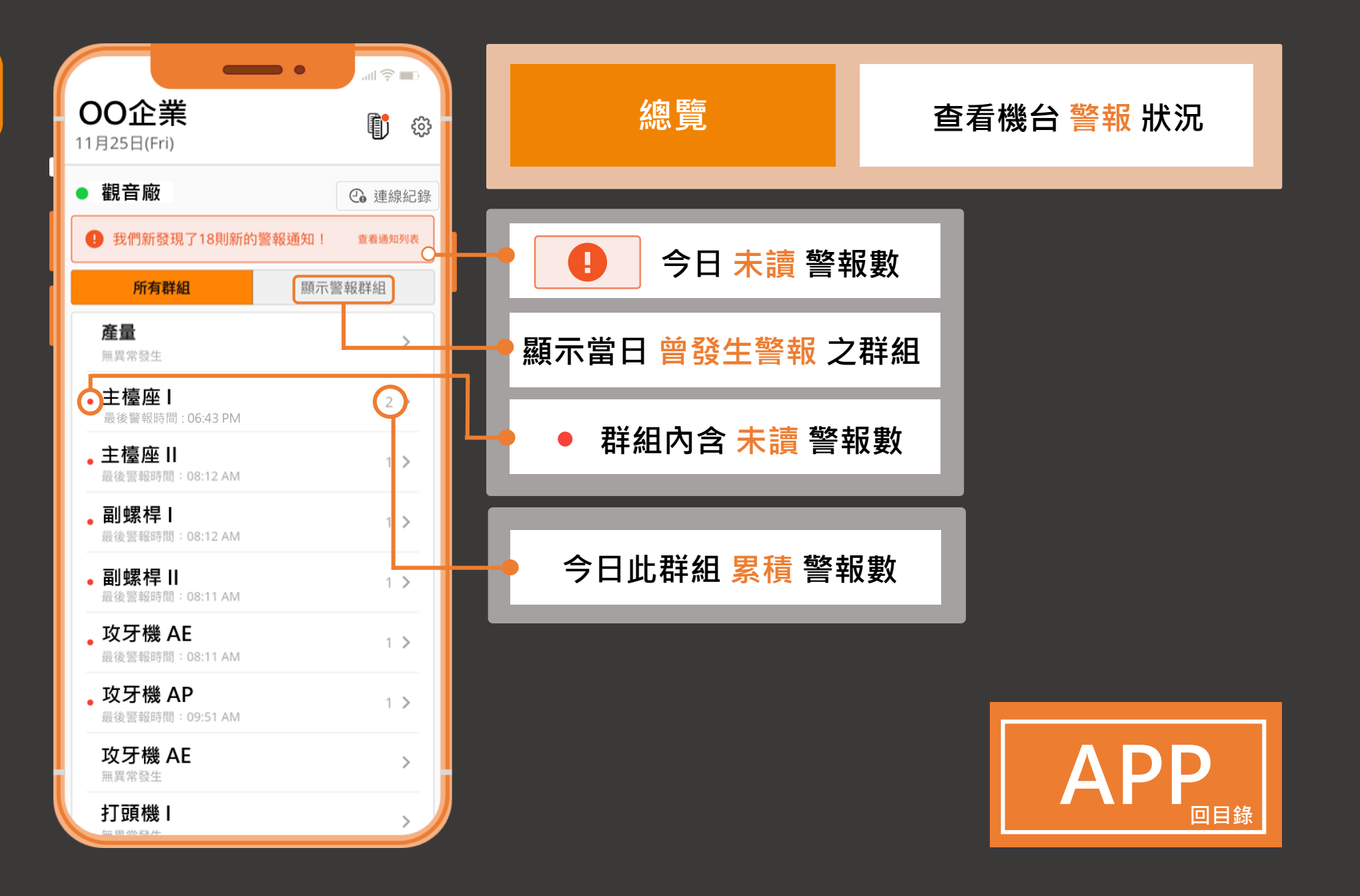

| <b>OO企業</b><br>11月25日(Fri)         |                                                                                 | 紩                                                             |
|------------------------------------|---------------------------------------------------------------------------------|---------------------------------------------------------------|
| • 觀音廠                              | • 連線紀錄                                                                          |                                                               |
| 我們新發現了18則新的警報                      | <u> 1</u> <u> 1</u> <u> 1</u> <u> 1</u> <u> 1</u> <u> 1</u> <u> 1</u> <u> 1</u> | 切換                                                            |
| 所有群組                               | 顯示警報群組                                                                          | ▲ 本手批告                                                        |
| 產量                                 | >                                                                               | ■ 旦 自 茨 I                                                     |
| • 主檯座Ⅰ<br>豪後警報時間:06:43 AM          | 21 >                                                                            | <ul> <li>         • 觀音廠         <ul> <li></li></ul></li></ul> |
| • 主檯座   <br>最後警報時間:08:12 AM        | 1 >                                                                             | ● 扉漳廠<br>●萬里廠                                                 |
| ● <b>副螺桿Ⅰ</b><br>最後警報時間:08:12 AM   | 1 >                                                                             |                                                               |
| • <b>副螺桿Ⅱ</b><br>最後警報時間:08:11 AM   | 1 >                                                                             | • 連                                                           |
| • <b>攻牙機 AE</b><br>最後警報時間:08:11 AM | 1 >                                                                             |                                                               |
| • 攻牙機 AP<br>最後警報時間:09:51 AM        | 1 >                                                                             |                                                               |
| <b>攻牙機 AE</b><br><sup>無異常發生</sup>  | >                                                                               | 3 分鐘<br>連線ī                                                   |
| 打頭機                                | >                                                                               |                                                               |

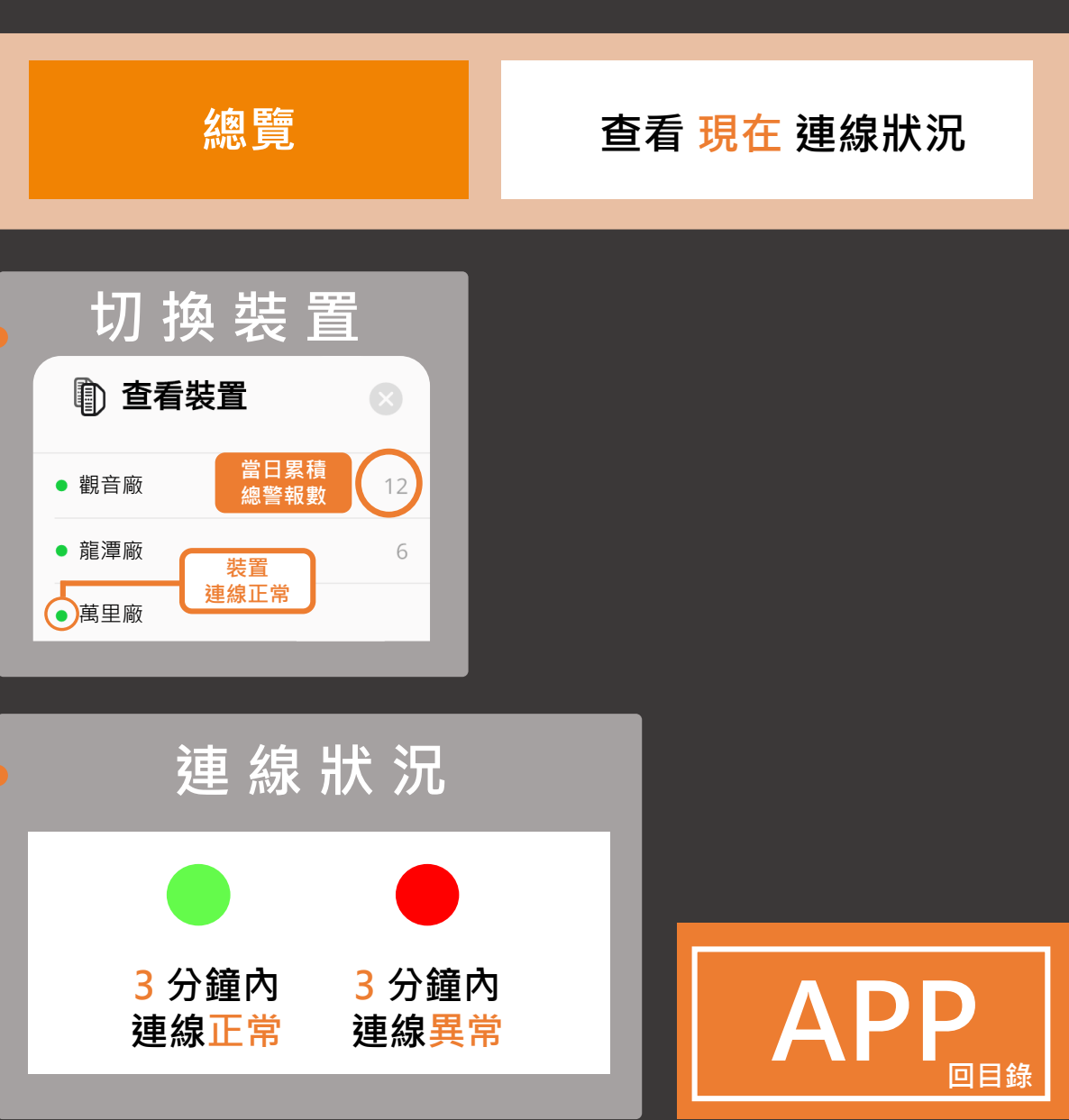

|                                                   | au 📚 💷        |
|---------------------------------------------------|---------------|
| <b>OO企業</b><br>11月25日(Fri)                        | <b>(</b> )    |
| ● 觀音廠                                             | <b>④</b> 連線紀錄 |
| • 我們新發現了18則新的警報通                                  | 知! 查看通知列表     |
| 所有群組                                              | 顯示警報群組        |
| <b>產量</b><br>無異常發生                                | >             |
| • 主檯座  <br>最後警報時間:: 06:43 PM                      | 2 <u></u> >   |
| • 主檯座Ⅱ<br>最後警報時間:08:12 AM                         | 1 >           |
| <ul> <li>副螺桿Ⅰ</li> <li>最後警報時間:08:12 AM</li> </ul> | 1 >           |
| • <b>副螺桿   </b><br>最後警報時間:08:11 AM                | 1 >           |
| 。 攻牙機 AE<br>最後警報時間:08:11 AM                       | 1 >           |
| 。 攻牙機 AP<br>最後警報時間:09:51 AM                       | 1 >           |
| <b>攻牙機 AE</b><br><sup>無異常發生</sup>                 | >             |
| 打頭機I                                              | >             |

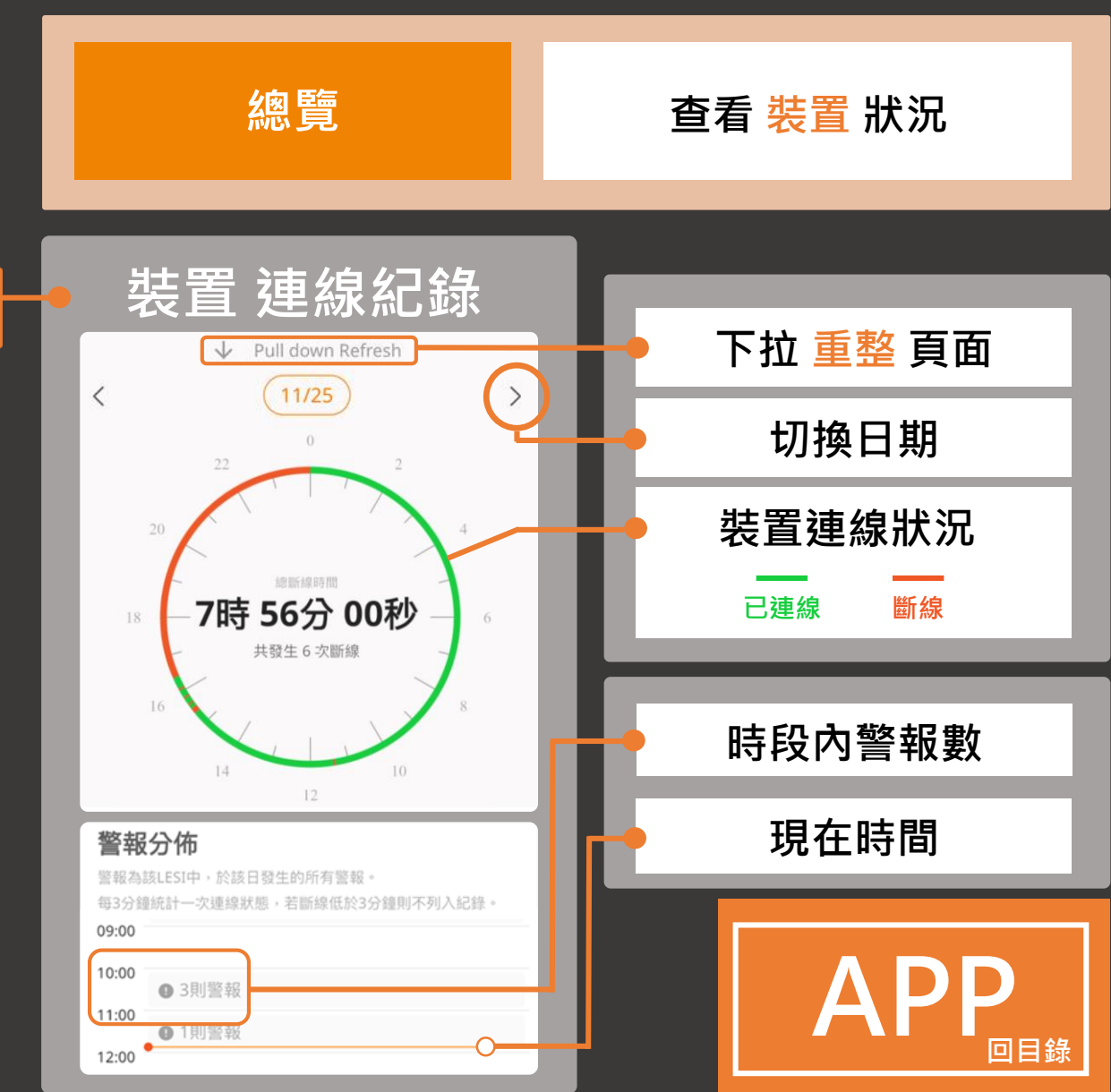

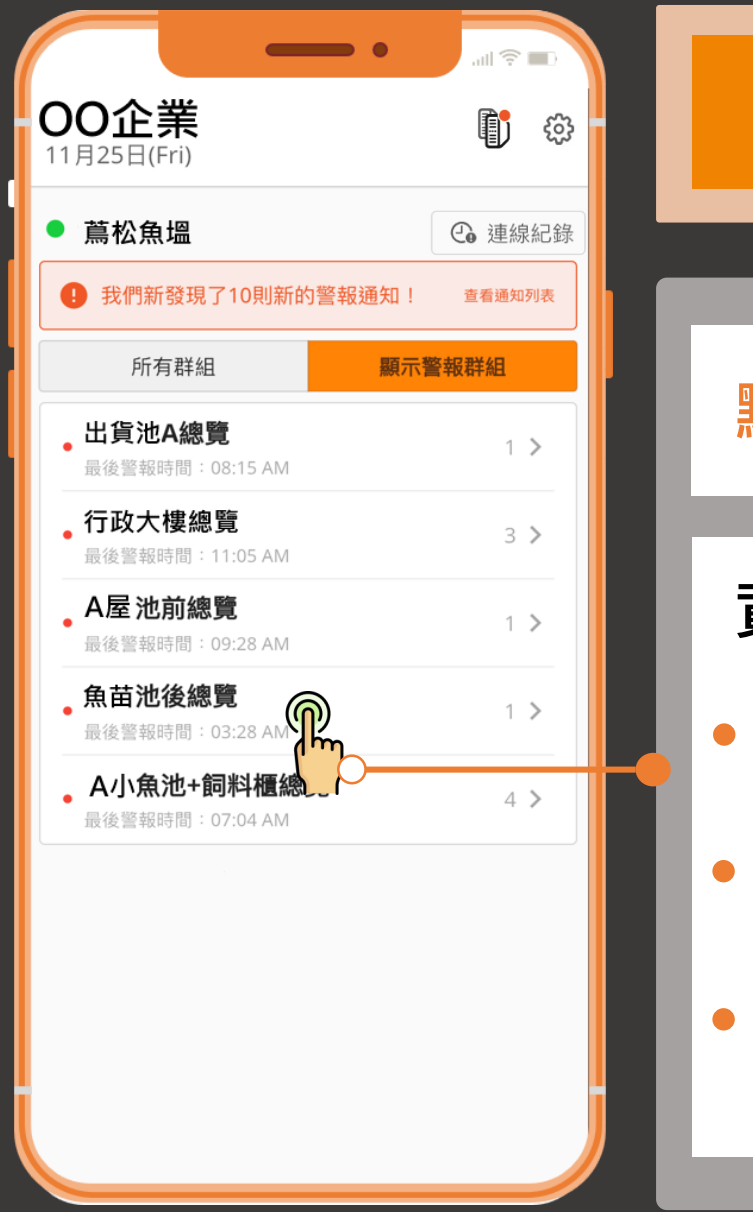

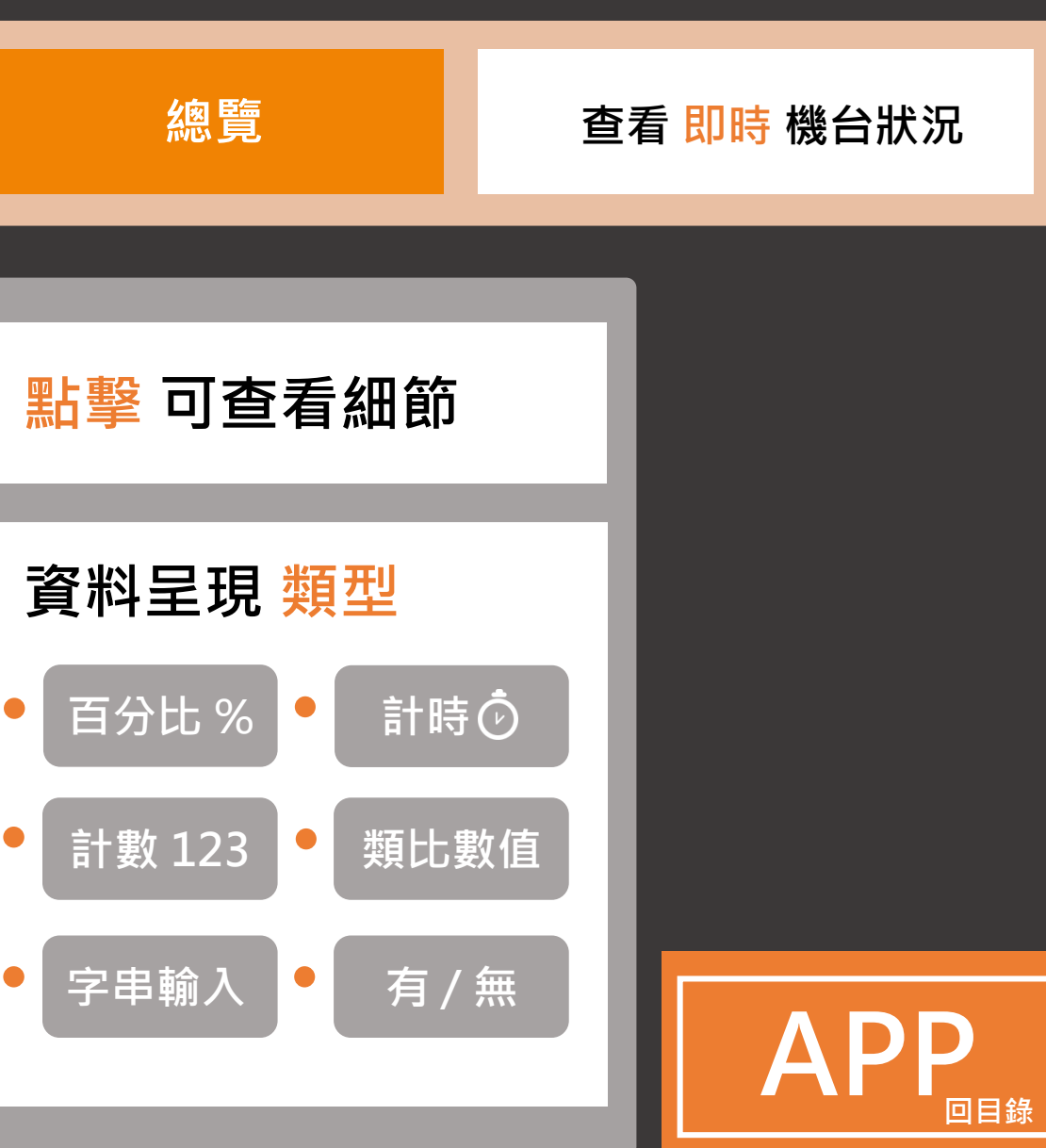

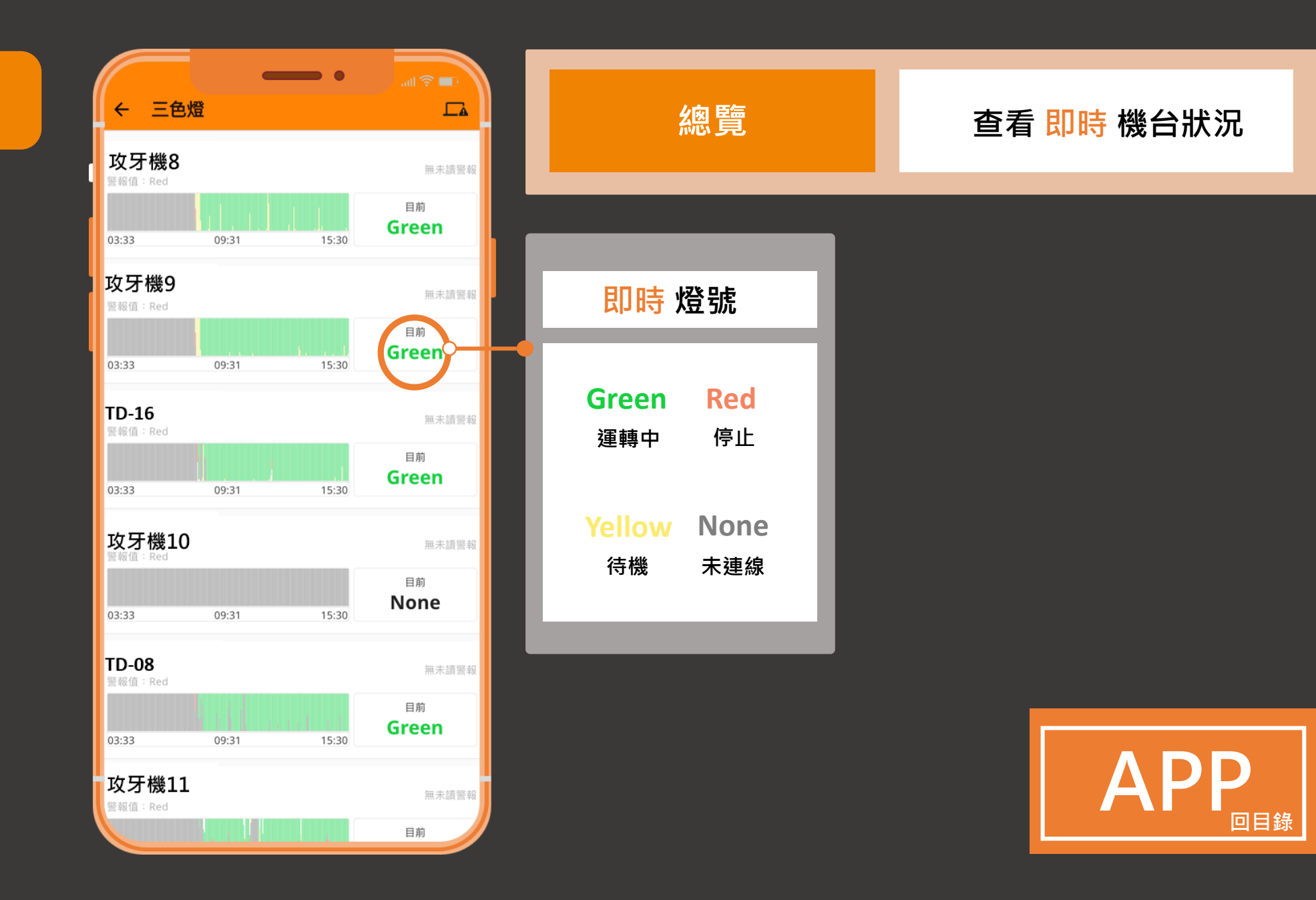

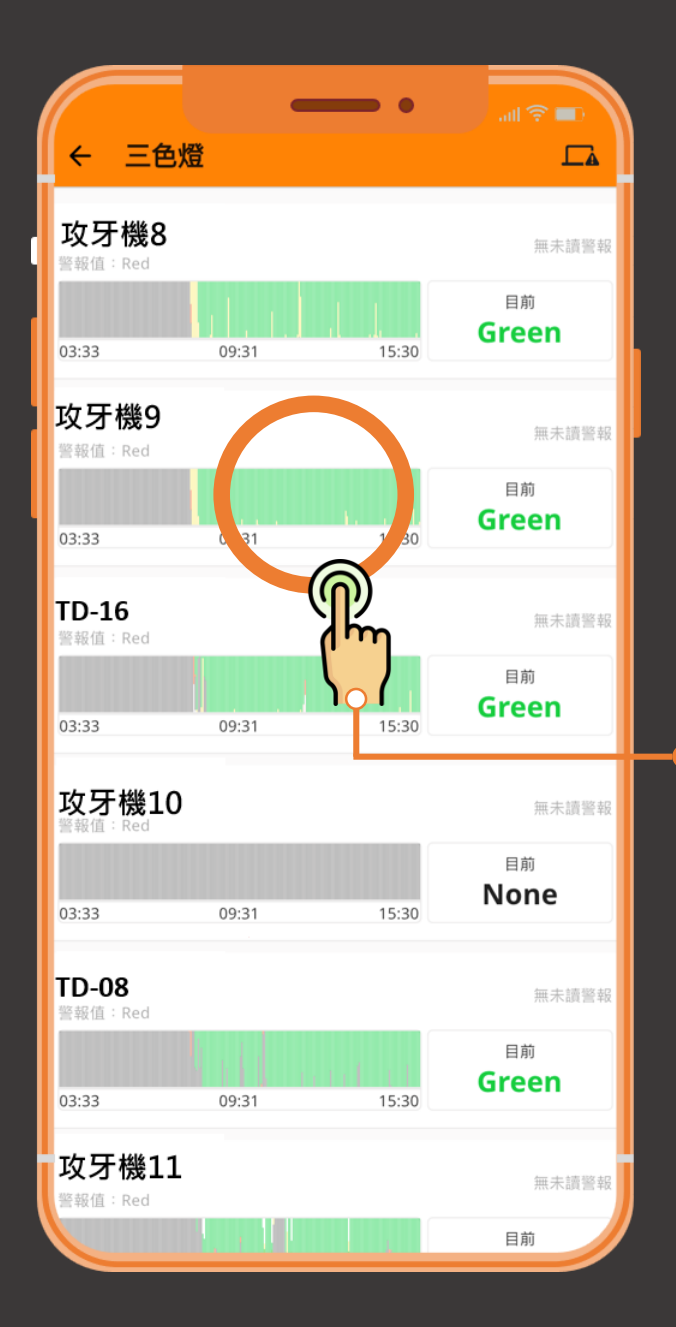

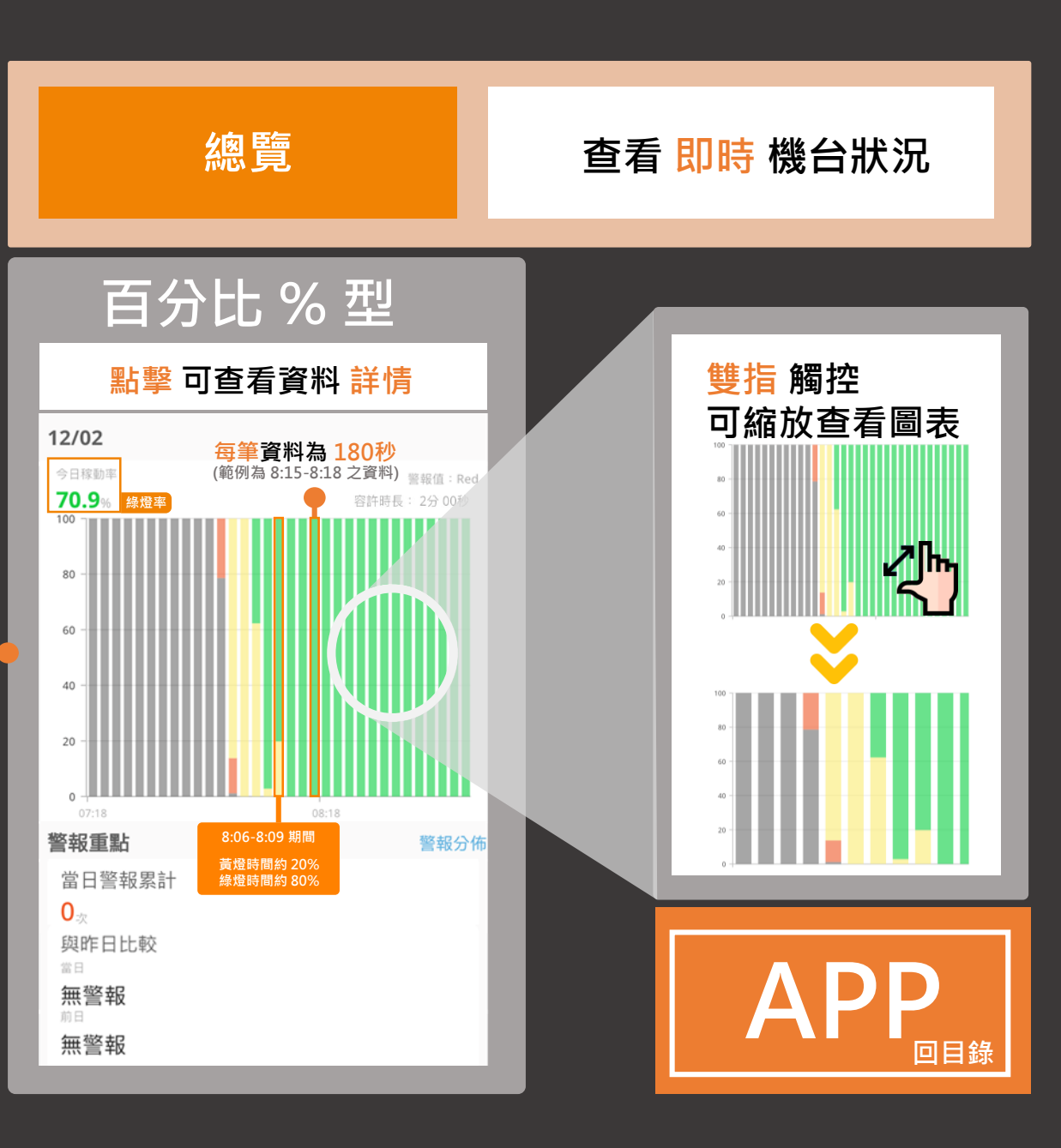

<mark>80</mark> 總覽

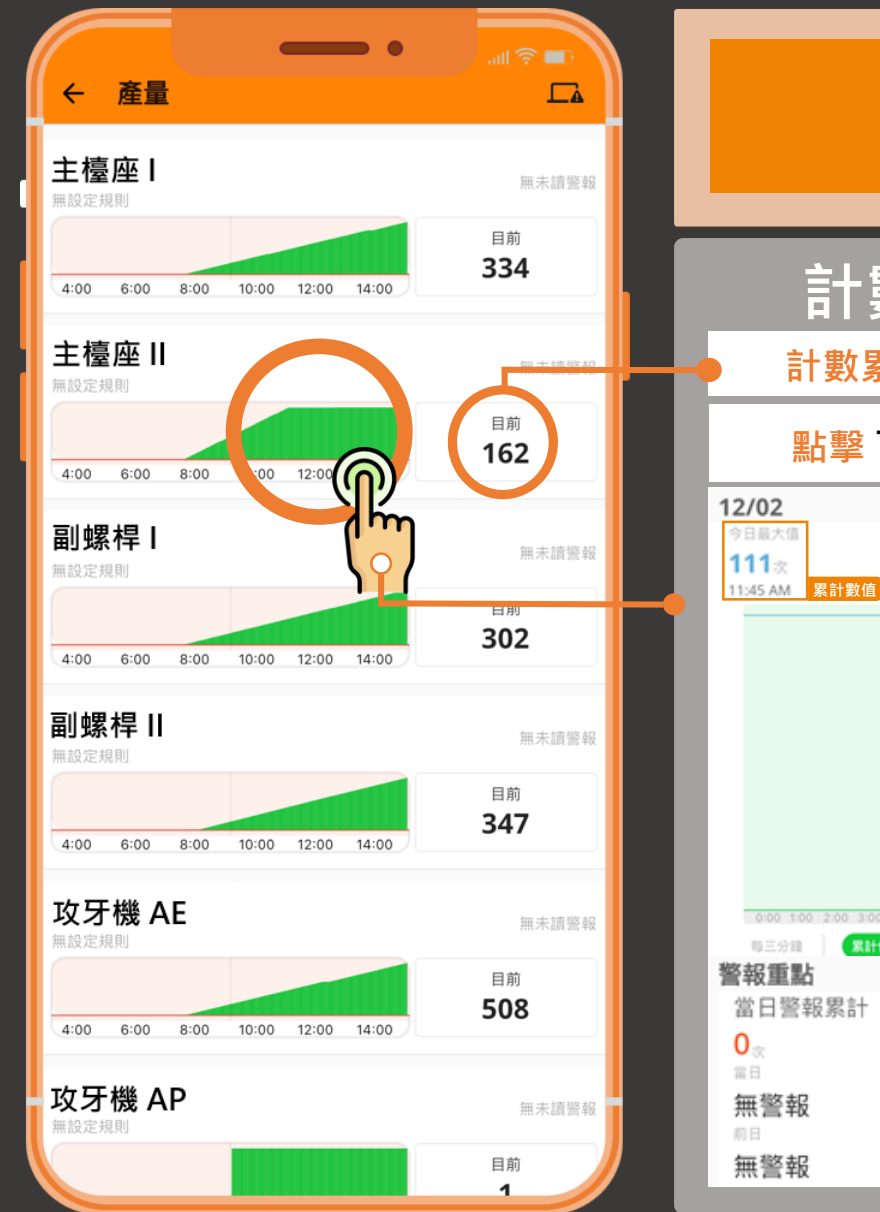

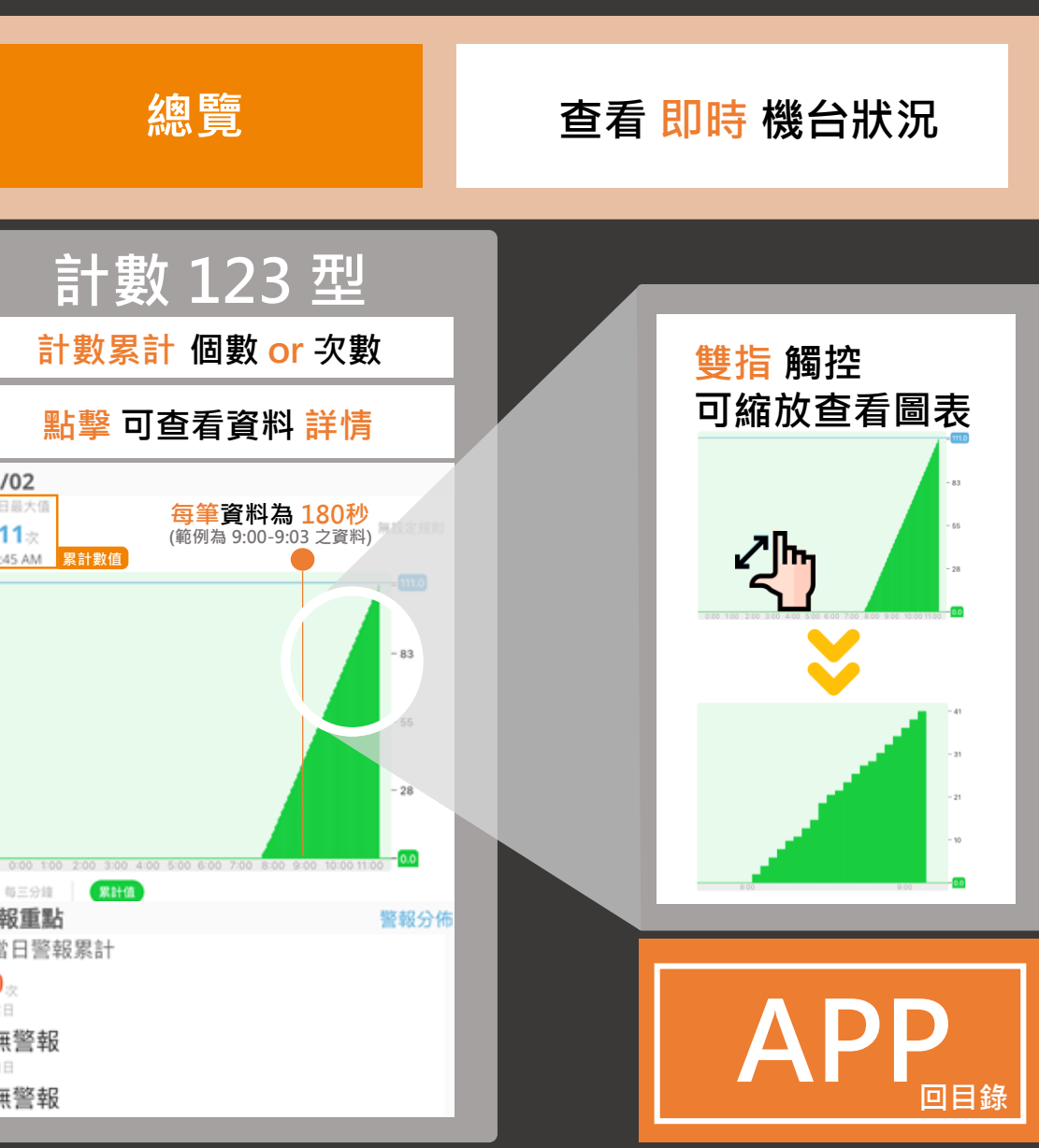

<mark>80</mark> 總覽

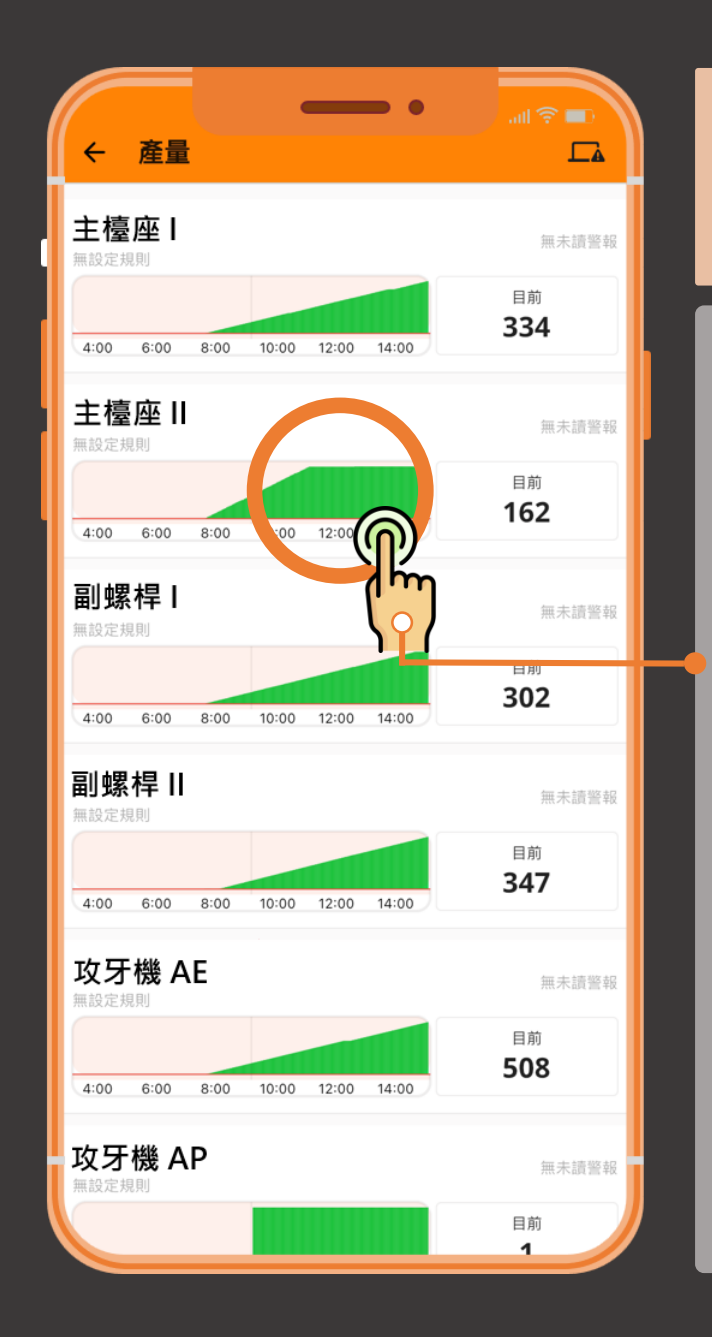

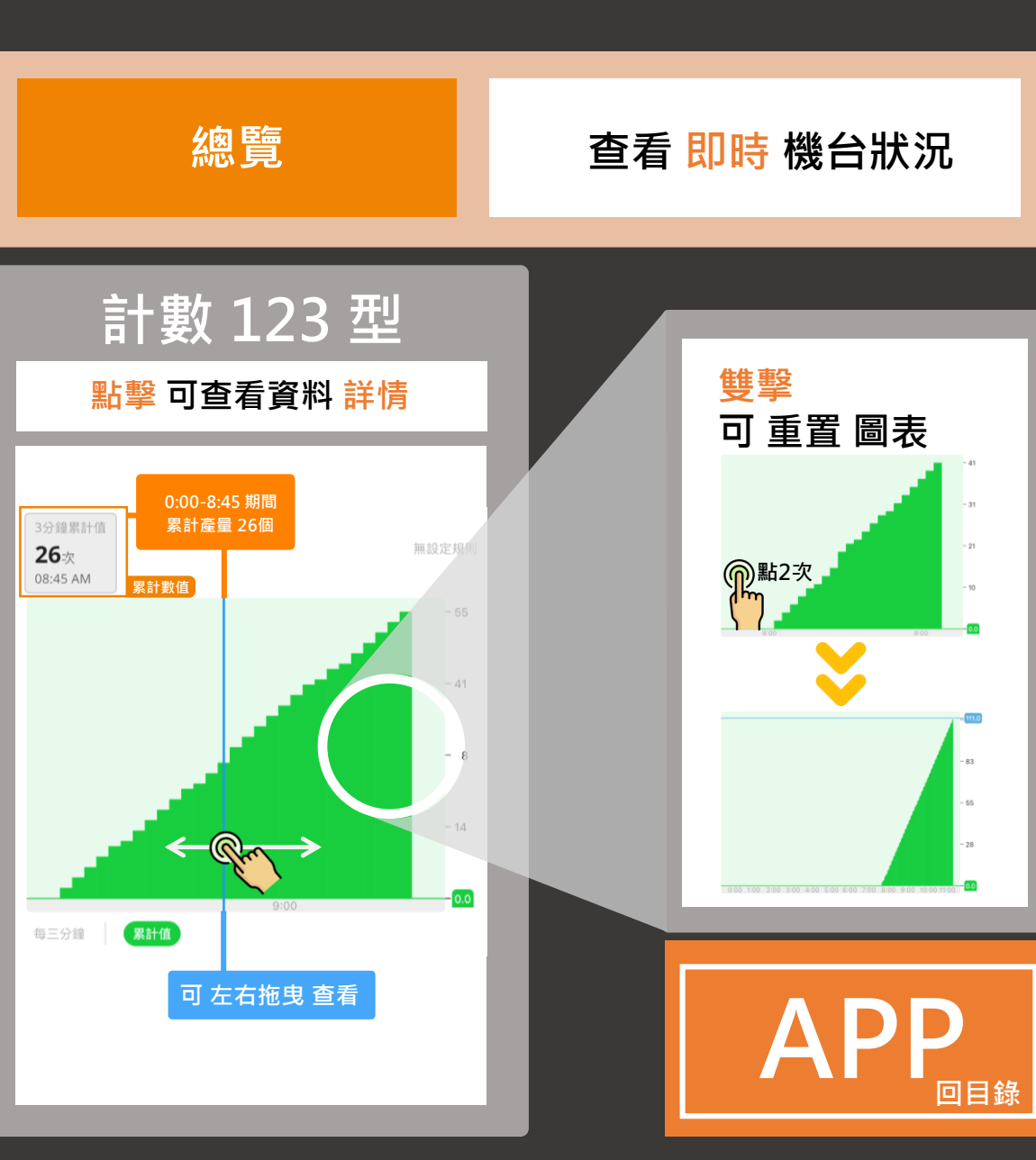

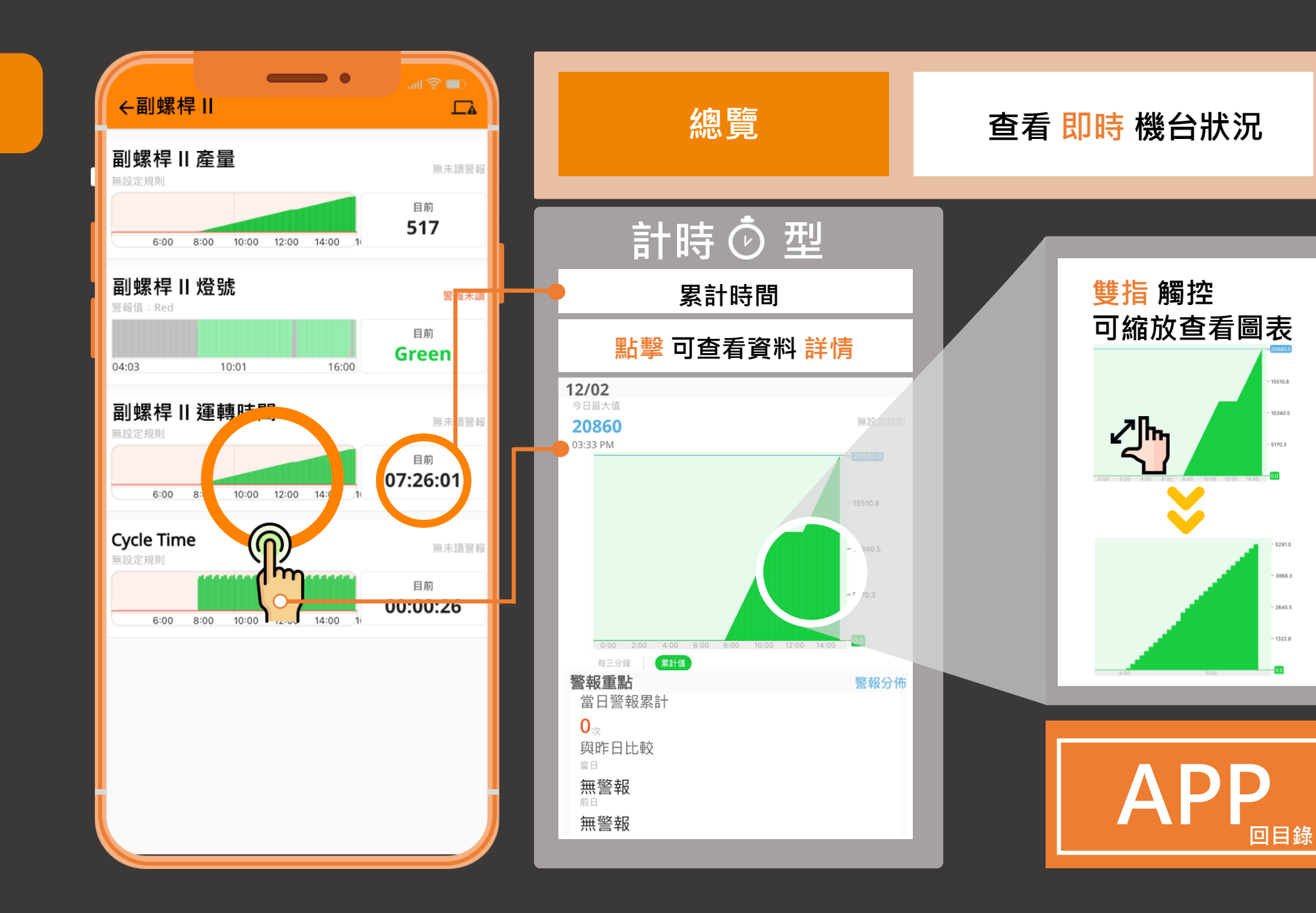

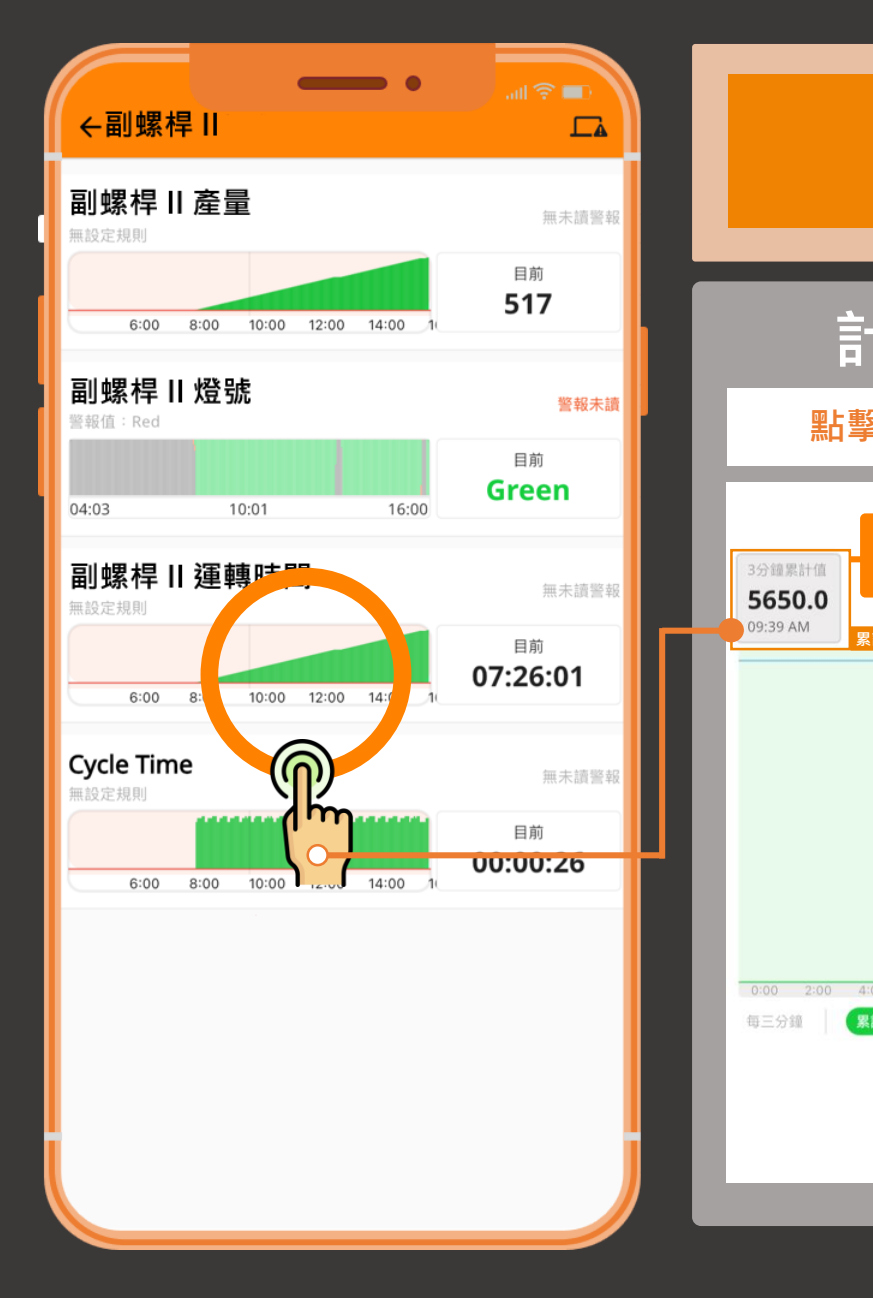

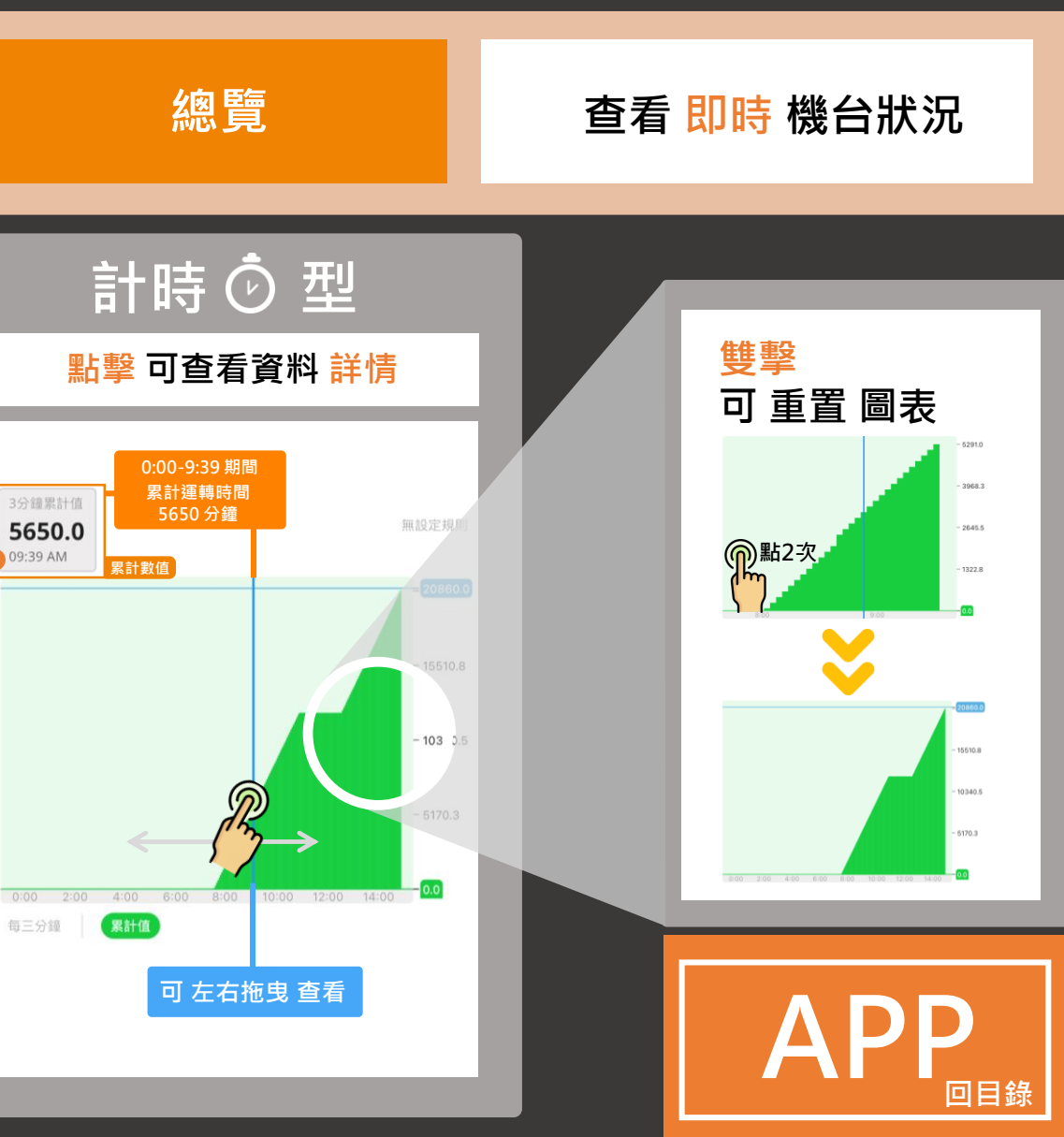

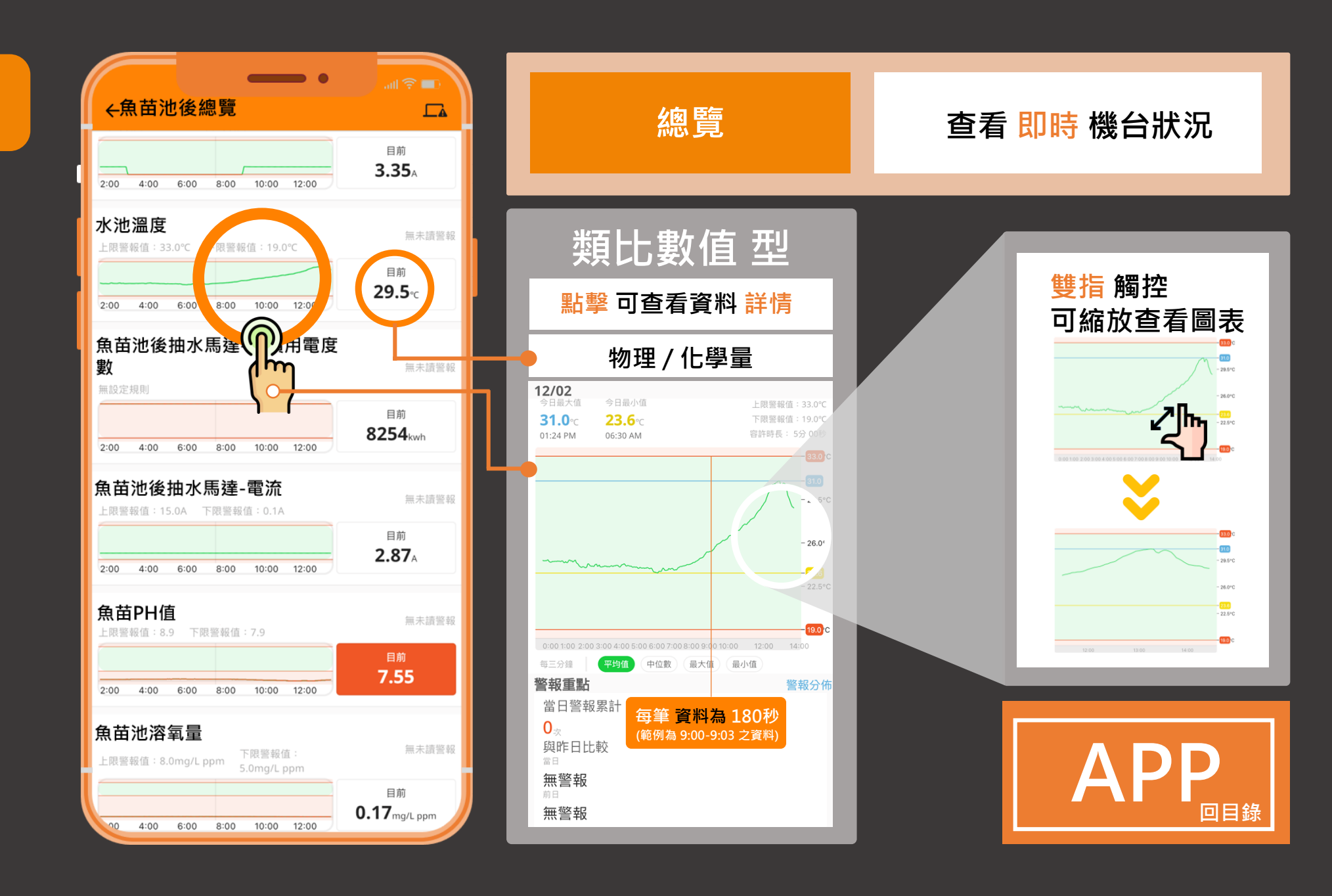

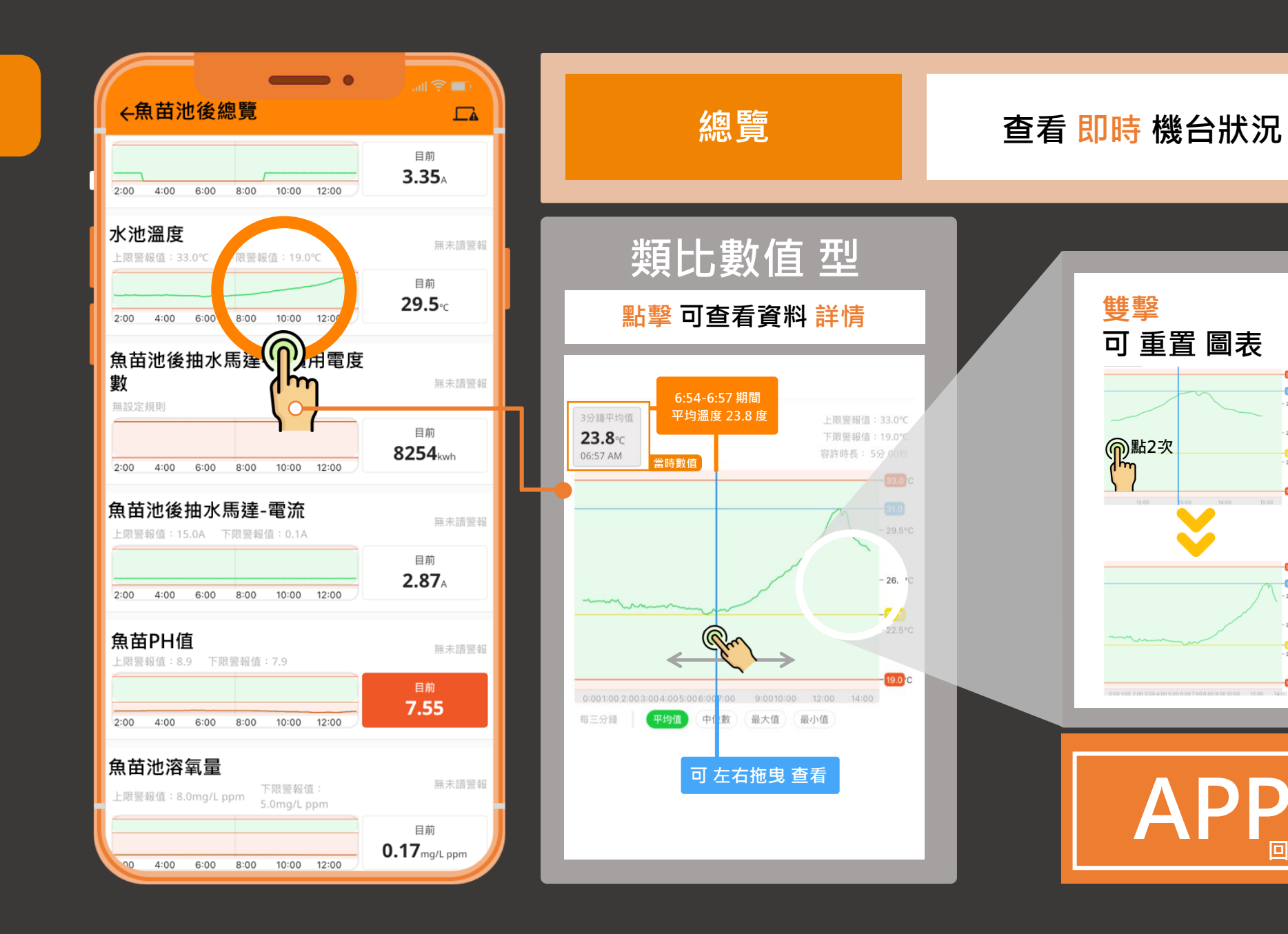

17

31.0

26.0°C

- 22.5°C

19.0

33.0

31.0

- 29.5°C

23.6

19.0 C

回目錄

總覽

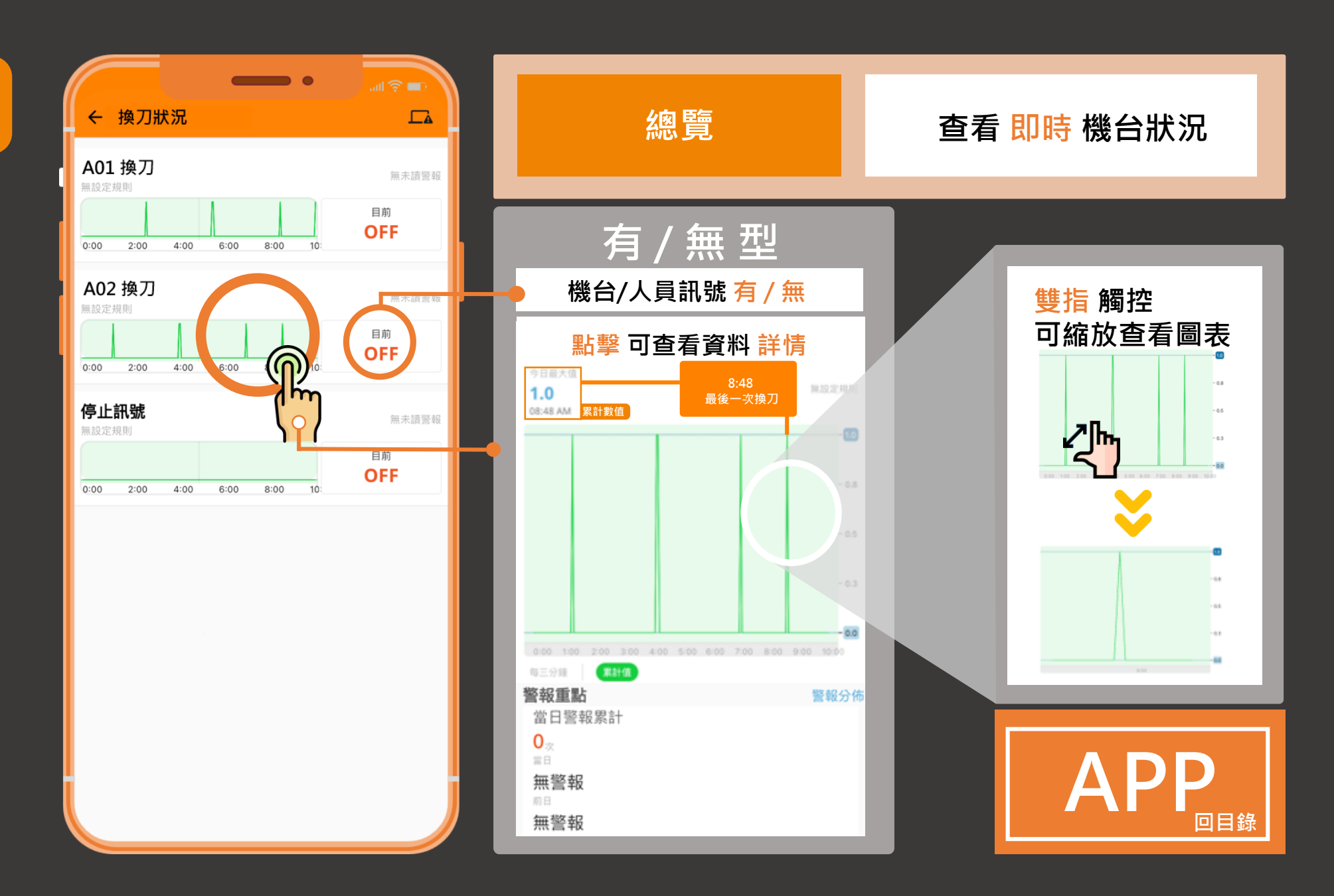

總覽

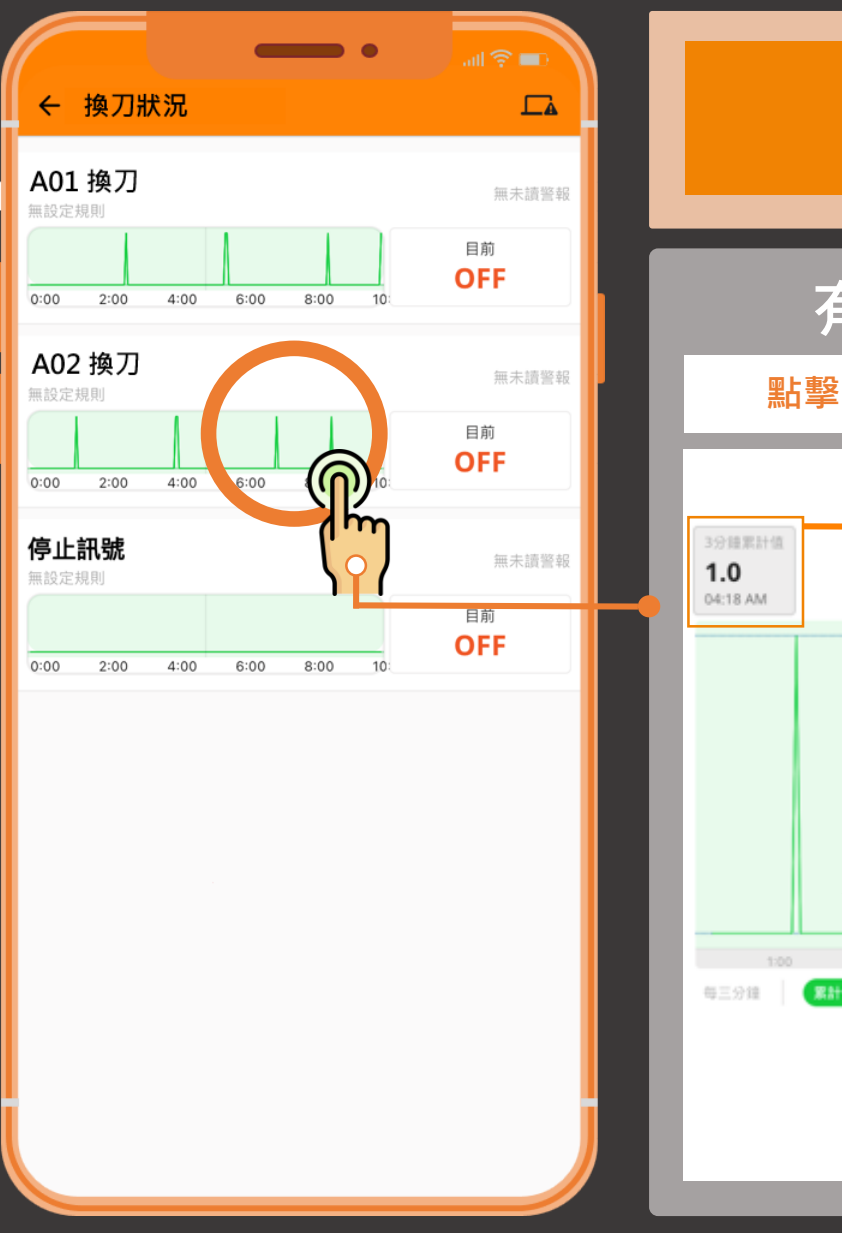

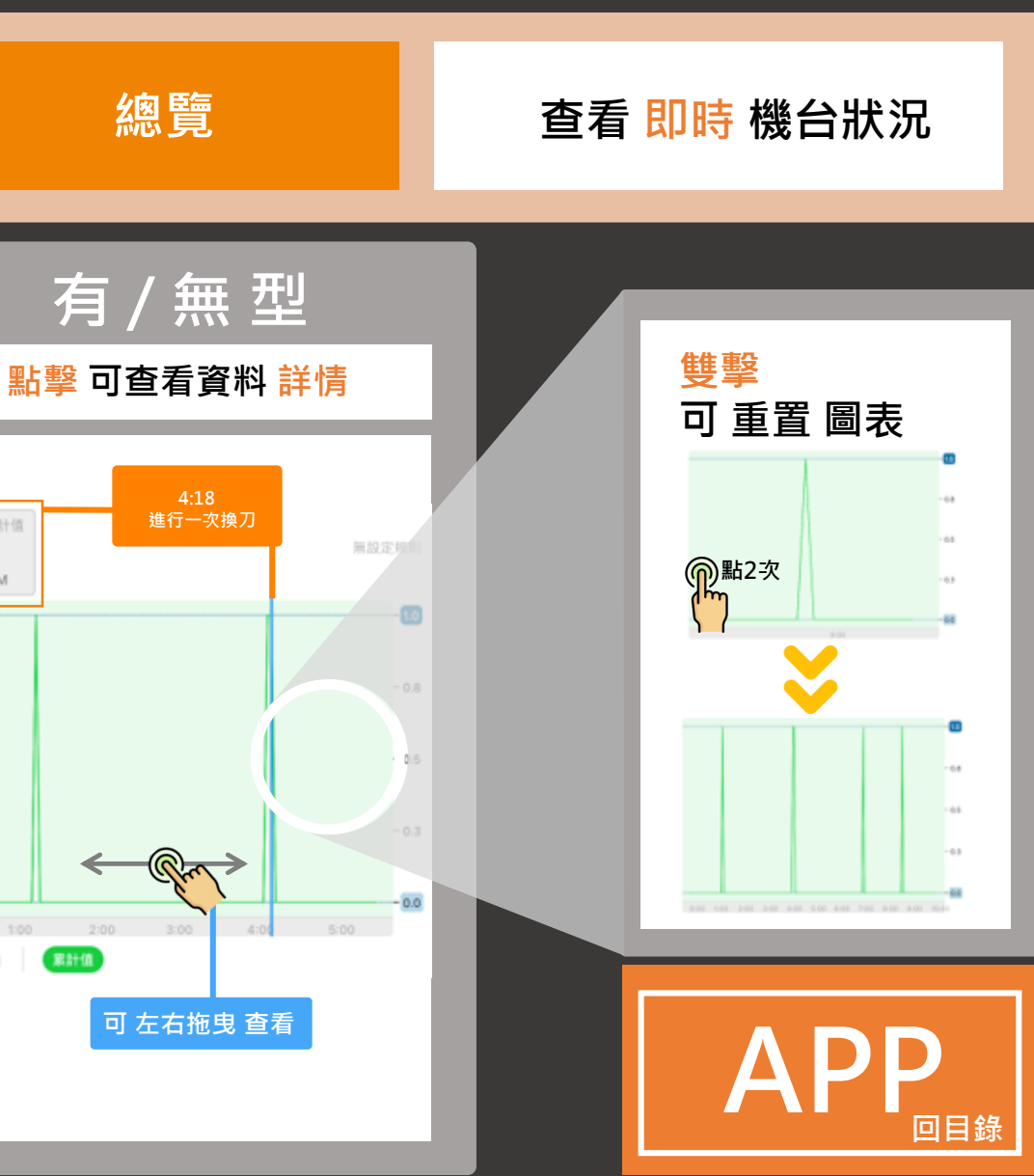

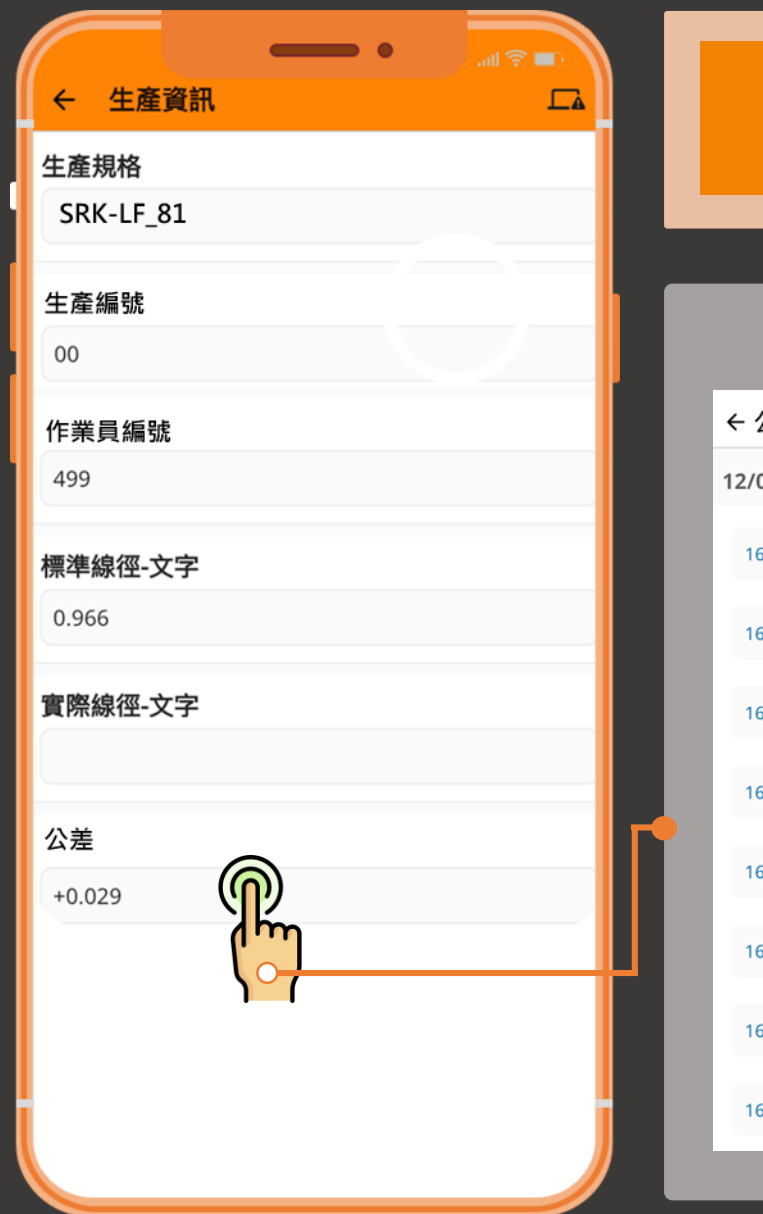

| 總覽                     | 查看 | 即日         | 寺柞     | 幾台     | 台         | 伏汉     | 兄  |         |
|------------------------|----|------------|--------|--------|-----------|--------|----|---------|
| 字串輸入型<br>← 公差<br>12/02 |    | 査<br>SELEC | ī<br>看 | ĒЛ     | 逐只        | 史貢     | 資料 | 料       |
| 16:53:02 +0.029        |    | Fr         | i, D   | )ec    | 2         |        |    | /       |
| 16:52:32 +0.030        |    | s          | M M    | er 202 | ¥ ∑2<br>₩ | Т      | F  | s       |
| 16:52:22 +0.029        |    | 4          | 5      | 6      | 7         | 1<br>8 | 2  | 3<br>10 |
| 16:52:02 +0.030        |    | 11         | 12     | 13     | 14        | 15     | 16 | 17      |
| 16:51:52 +0.029        |    | 25         | 26     | 20     | 28        | 22     | 30 | 31      |
| 16:51:02 +0.030        |    |            |        |        |           | CANC   | EL | ОК      |
| 16:49:42 +0.029        |    |            |        |        | _         |        |    |         |
| 16:49:32 +0.030        |    |            |        |        | P         |        |    | 目錄      |

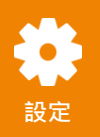

| ← 設定            |    |
|-----------------|----|
| 通知              |    |
| ↓ 推播通知          |    |
| LESI裝置          |    |
| 1 裝置管理          |    |
| ■ 子帳號管理         |    |
| 82: 受邀管理        |    |
| 用戶              |    |
| ■ 用戶資料          | -• |
| ⋯∕ 變更密碼         |    |
|                 |    |
| ● 刪除帳號          |    |
| 戻 評分與評論         |    |
| ● 隱私權政策         |    |
| version:3.2.6.1 |    |
| 登出              |    |

| 設定                                                                                                    | 用戶基本資料 設定 |
|----------------------------------------------------------------------------------------------------|-----------|
| 基本資料                                                                                                    |           |
| <sup>電子信箱</sup><br>aqeq88@gmail.com<br>用戶資料<br>姓氏<br>Tungjj<br>名字<br>HsienChienjj<br>■+886<br><sup>電話號碼</sup><br>0987654321 |           |
| △司名稱<br>谷林運算<br>公司產業類別<br>資訊及通訊傳播業<br>✓<br>儲存                                                                               | し         |

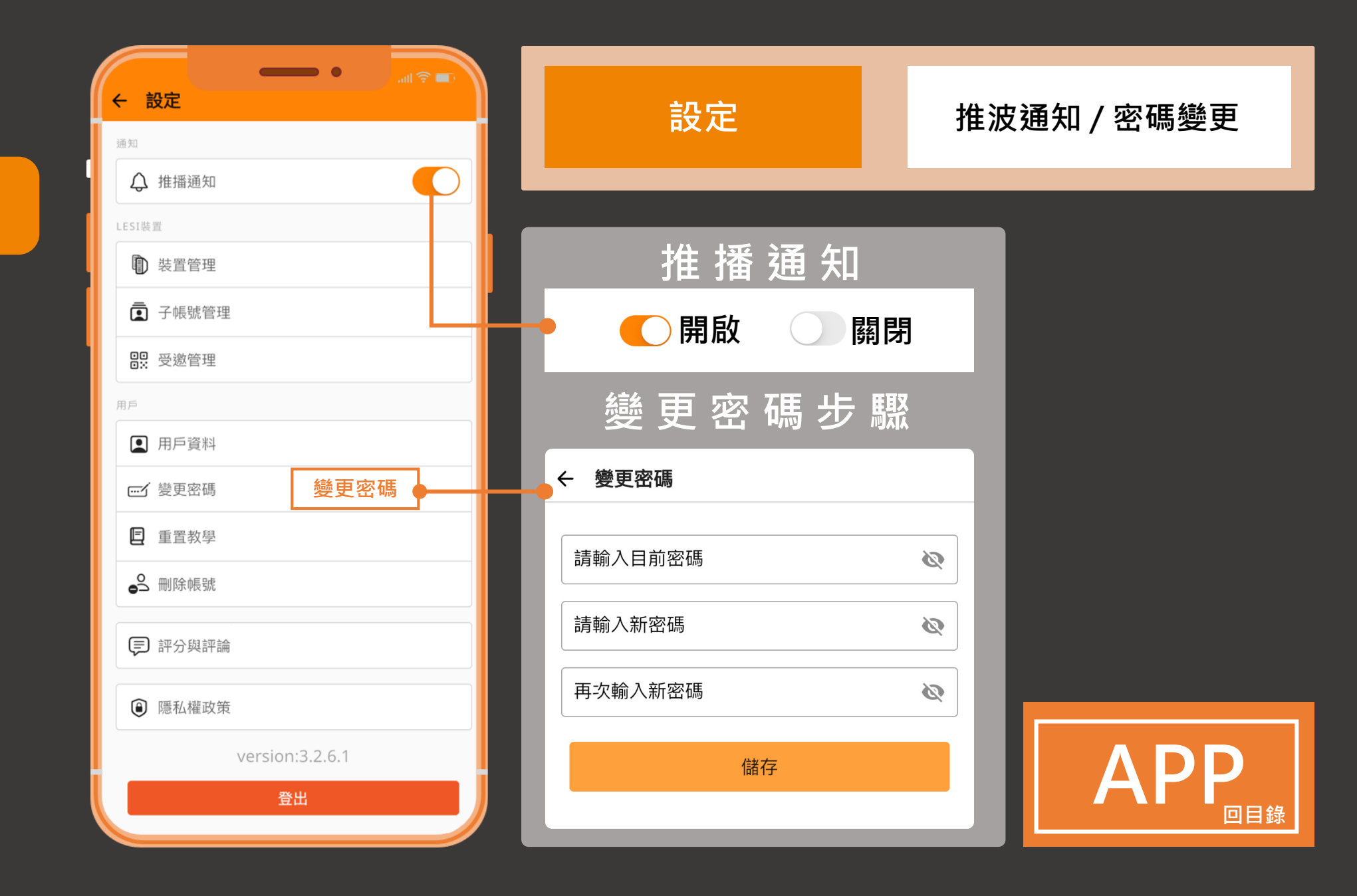

設定

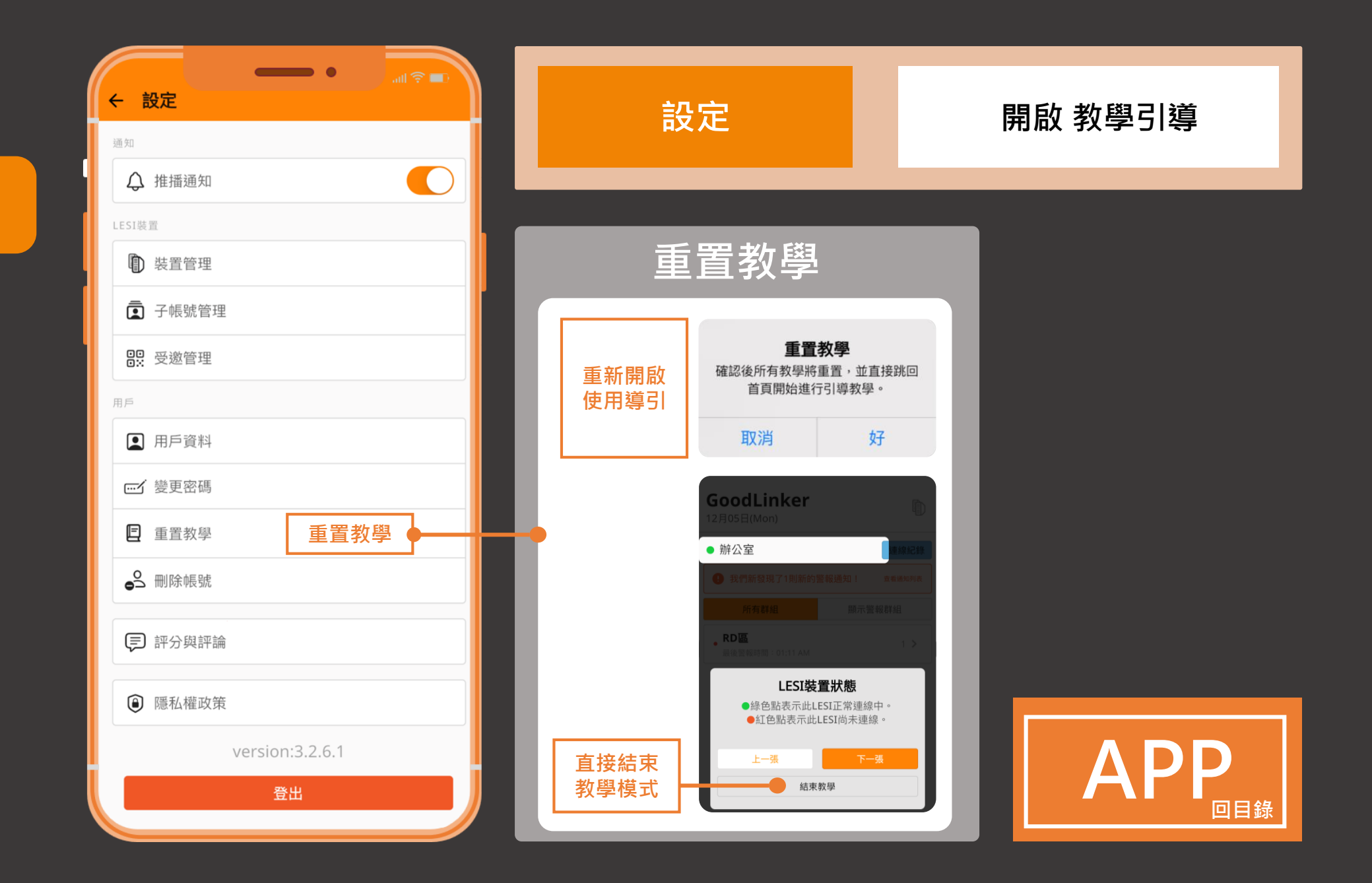

設定

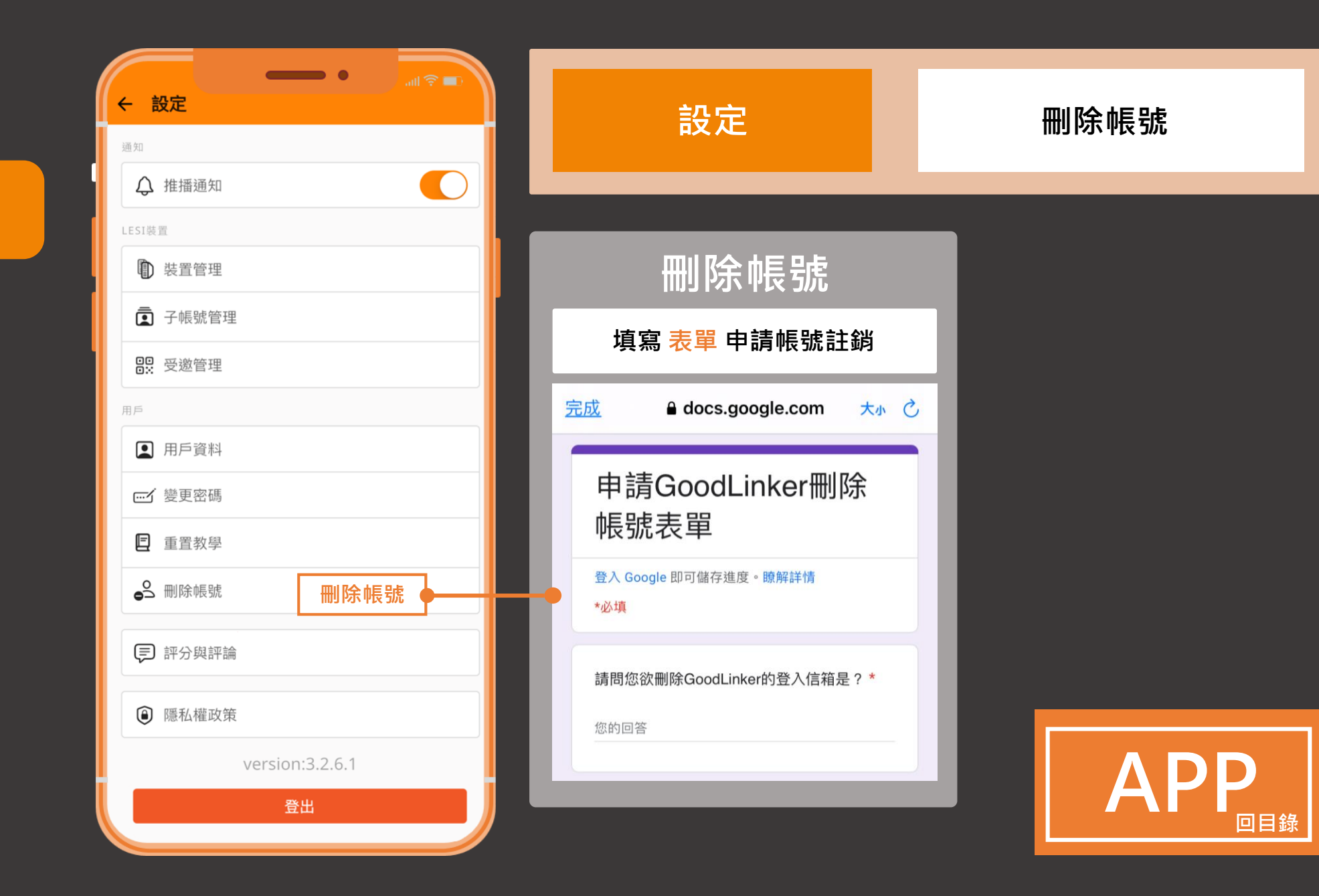

\*

設定

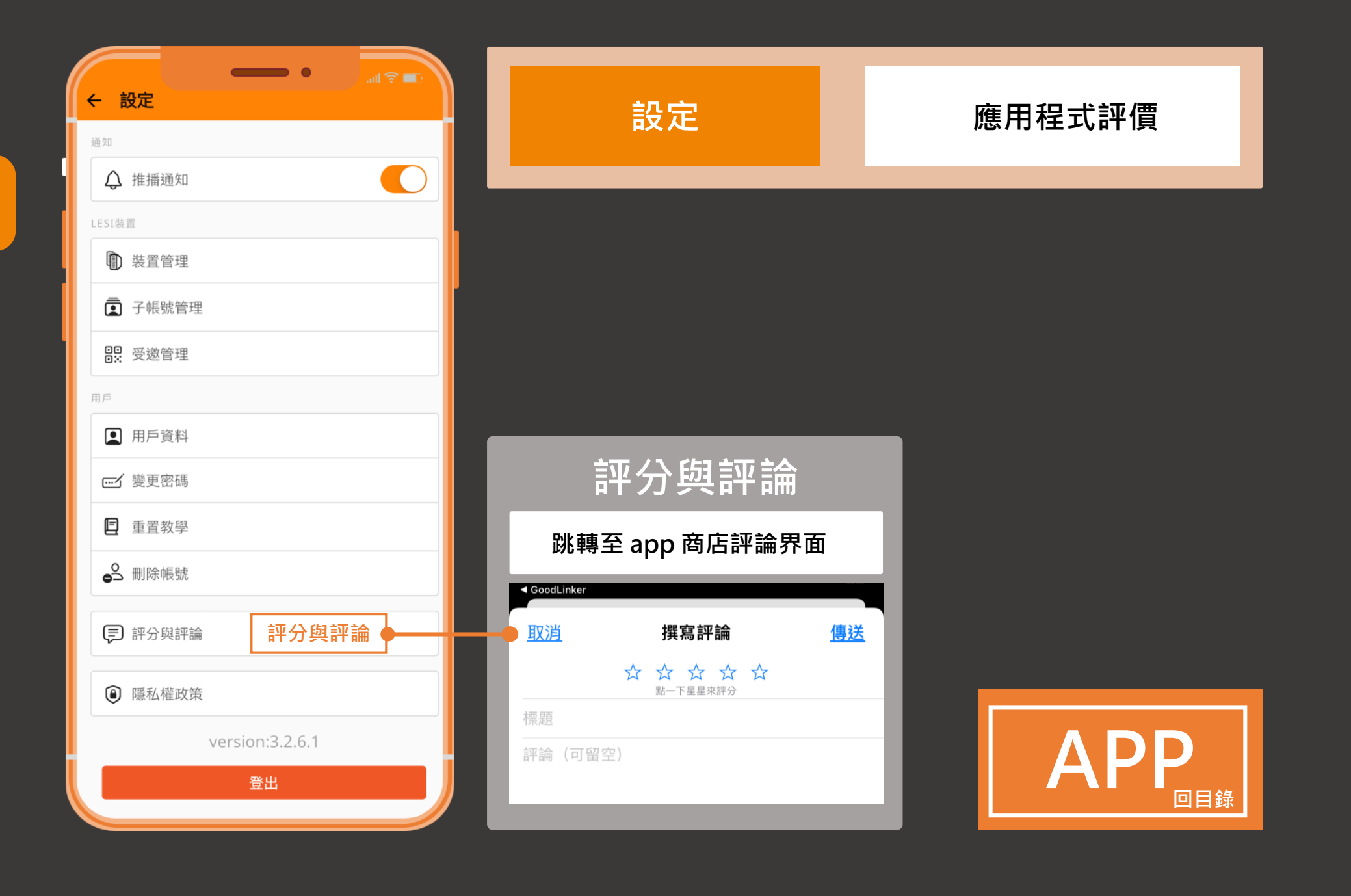

設定

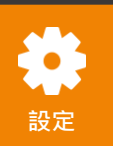

| ÷    | 設定              | 訳               |
|------|-----------------|-----------------|
| 通知   |                 | FA              |
| Ĺ    | A 推播通知          |                 |
| LESI | 裝置              | 바모소             |
| ſ    | ▶ 裝置管理 装置管理     | <br>~           |
| ā    | 了子帳號管理          | ← 裝置管理          |
| 0    | 2 受邀管理          | 您的LESI裝置清算      |
| 用戶   |                 | 135678909876PI3 |
| 3    | 用戶資料            |                 |
|      | 1 變更密碼          |                 |
| E    | 重置教學            |                 |
| 0    | 9 刪除帳號          |                 |
| Ģ    | 2 評分與評論         |                 |
| Q    | <b>〕</b> 隱私權政策  |                 |
|      | version:3.2.6.1 |                 |
|      | 登出              |                 |
|      |                 |                 |

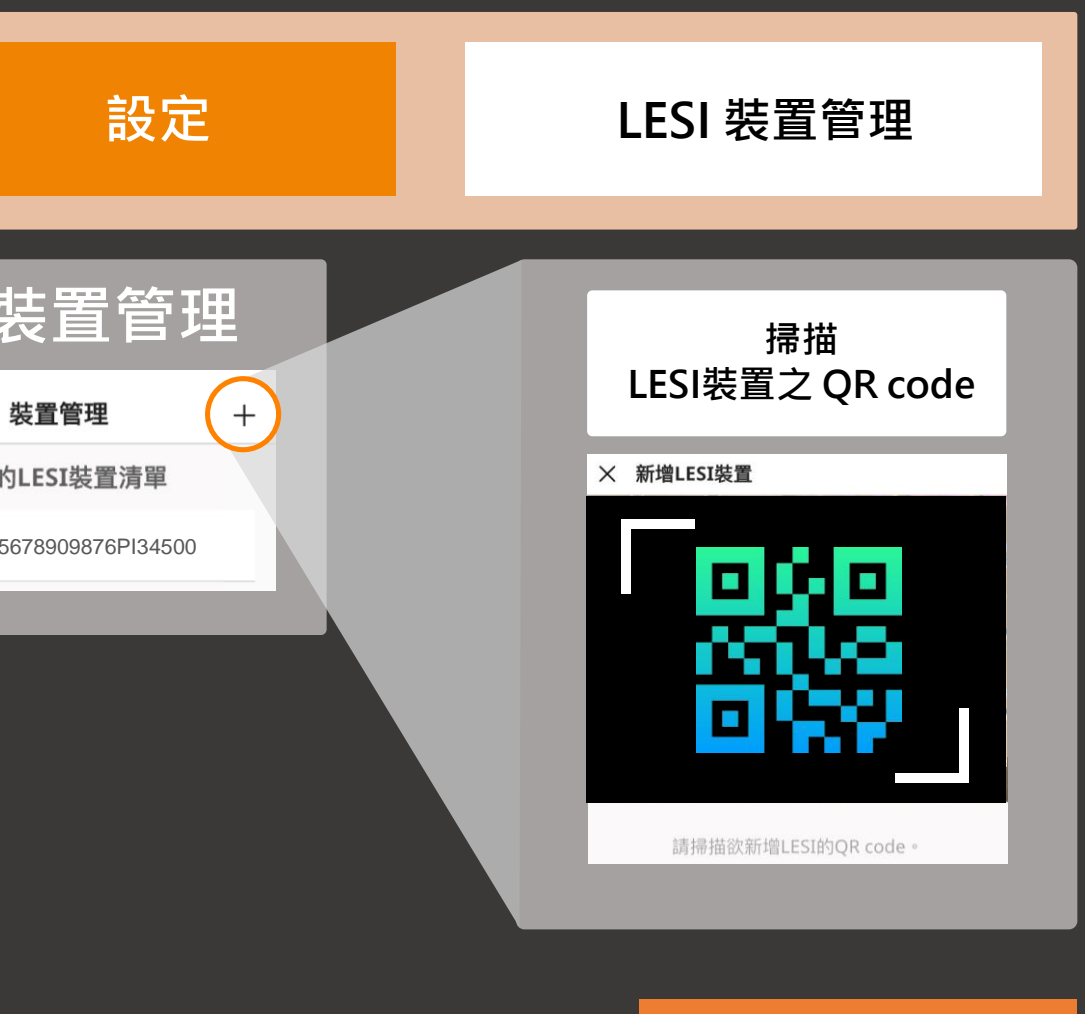

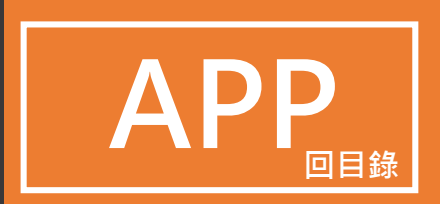

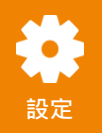

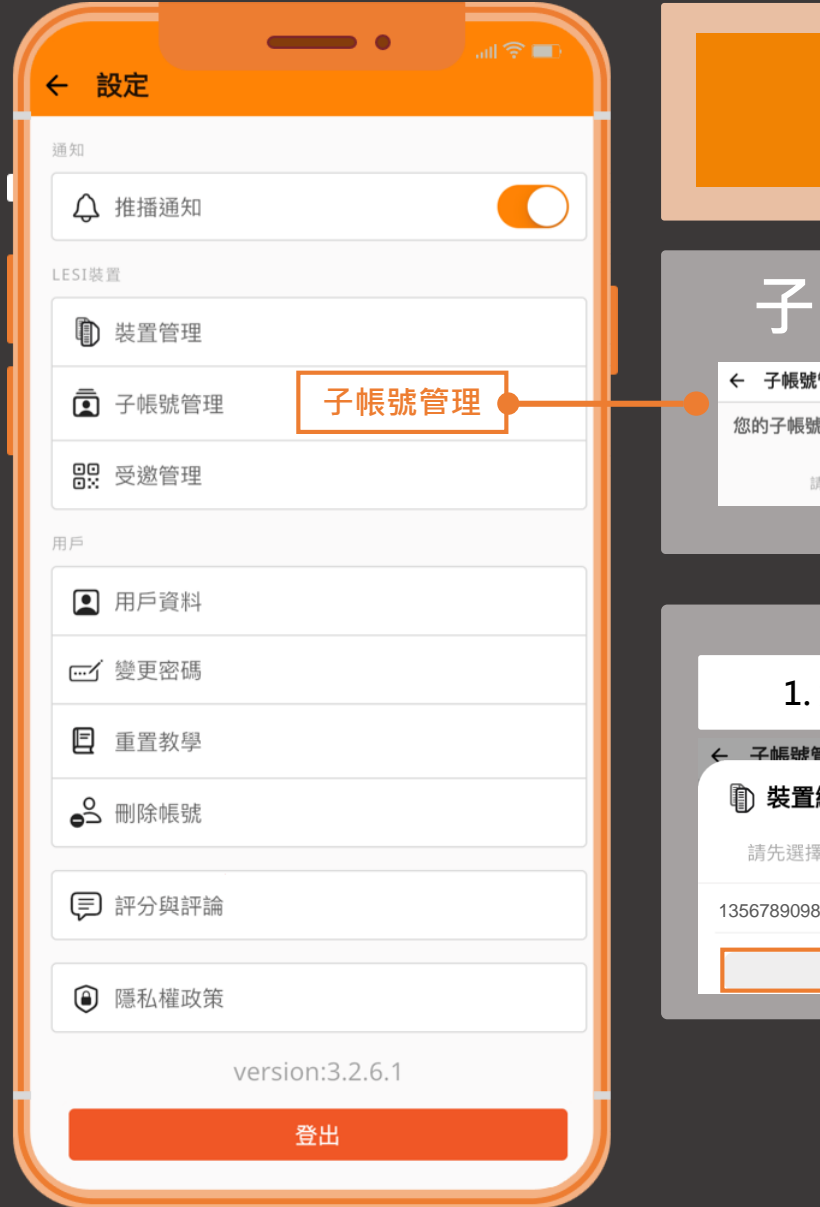

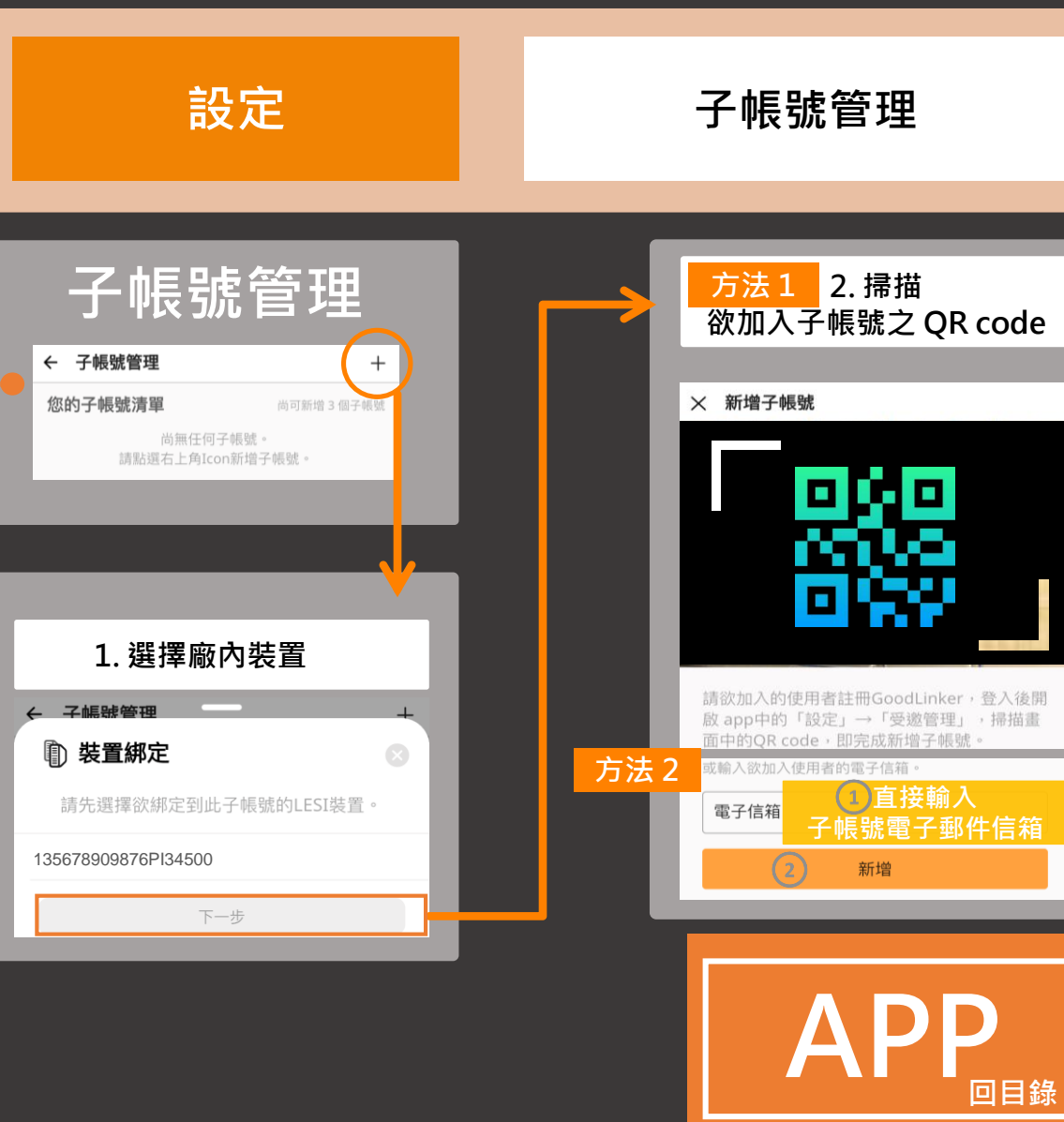

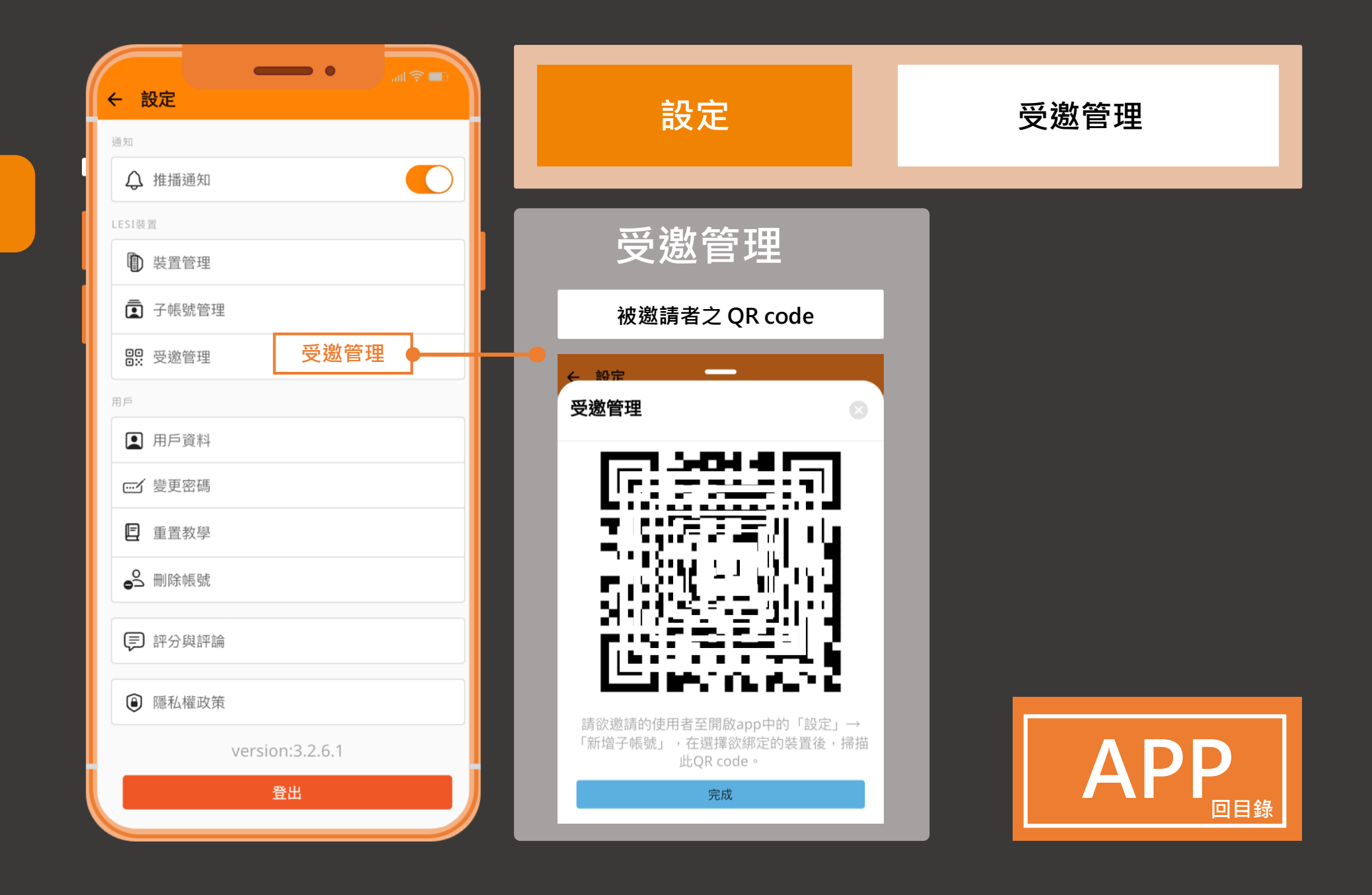

## GoodLinker企業雲端戰情室

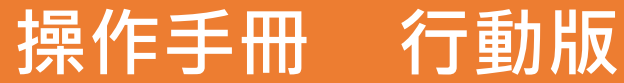

Update 2023.02.03

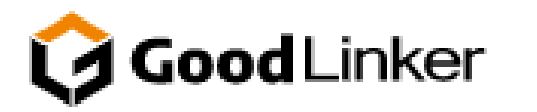

V 3.2.8

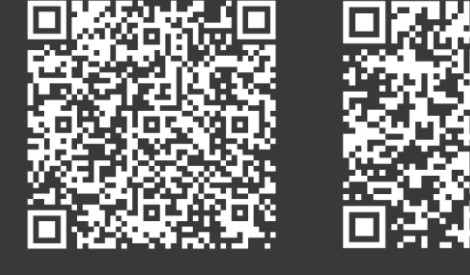

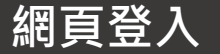

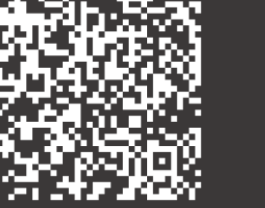

**IOS**下載

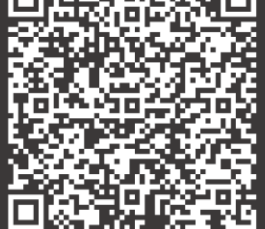

Android下載